Sen4CAP Online training April 2020

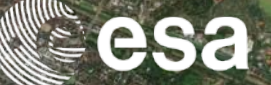

# System operation: first steps with the system

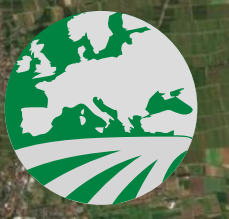

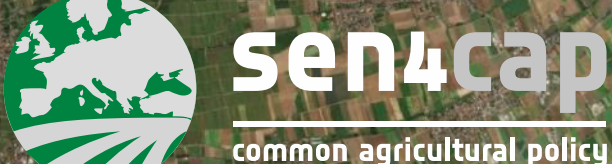

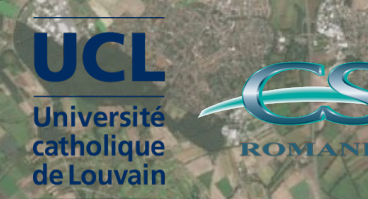

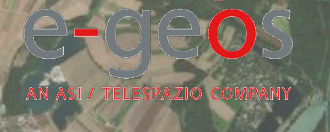

ESA UNCLASSIFIED - For Official Use

### ÷

### System operation: first steps with the system

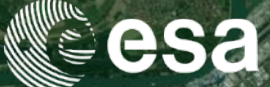

- 1) Launch a site in the automatic mode
  - Connect to the web interface
  - Create and configure your site
  - Launch the automatic mode
  - Download, process and resources monitoring
- 2) Upload parcels information
  - Subsidy application layer (parcels)
  - Look-Up-Tables (LUTs) and configuration files for the L4x processors
- 3) Launch additional jobs
  - Scheduled jobs (by-default parameters)
  - Custom jobs (modified parameters)
- 4) Access system database (using a Linux console)

ESA UNCLASSIFIED - For Official Use

Sen4CAP online training, April 2020

### · = ■ ► = = + ■ = = = = ■ ■ ■ = = = ■ ■ ■ ■ = = = ■ ■

### System operation: first steps with the system

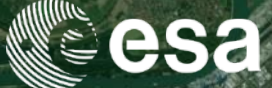

### 1) Launch a site in the automatic mode

- Connect to the web interface
- Create and configure your site
- Launch the automatic mode
- Download, process and resources monitoring
- 2) Upload parcels information
  - Subsidy application layer (parcels)
  - Look-Up-Tables (LUTs) and configuration files for the L4x processors
- 3) Launch additional jobs
  - Scheduled jobs (by-default parameters)
  - Custom jobs (modified parameters)
- 4) Access system database (using a Linux console)

ESA UNCLASSIFIED - For Official Use

Sen4CAP online training, April 2020

### · = ■ ► = = + ■ = = = = ■ ■ = = = = ■ ■ ■ ■ = = = ■ ■

### STEP 1: Connect to the web interface

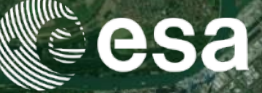

- Connect via any web browser
  - □ If you are on the machine where the system is installed: http://localhost/
  - □ If you are on another machine: http://{IP\_ADDRESS}/

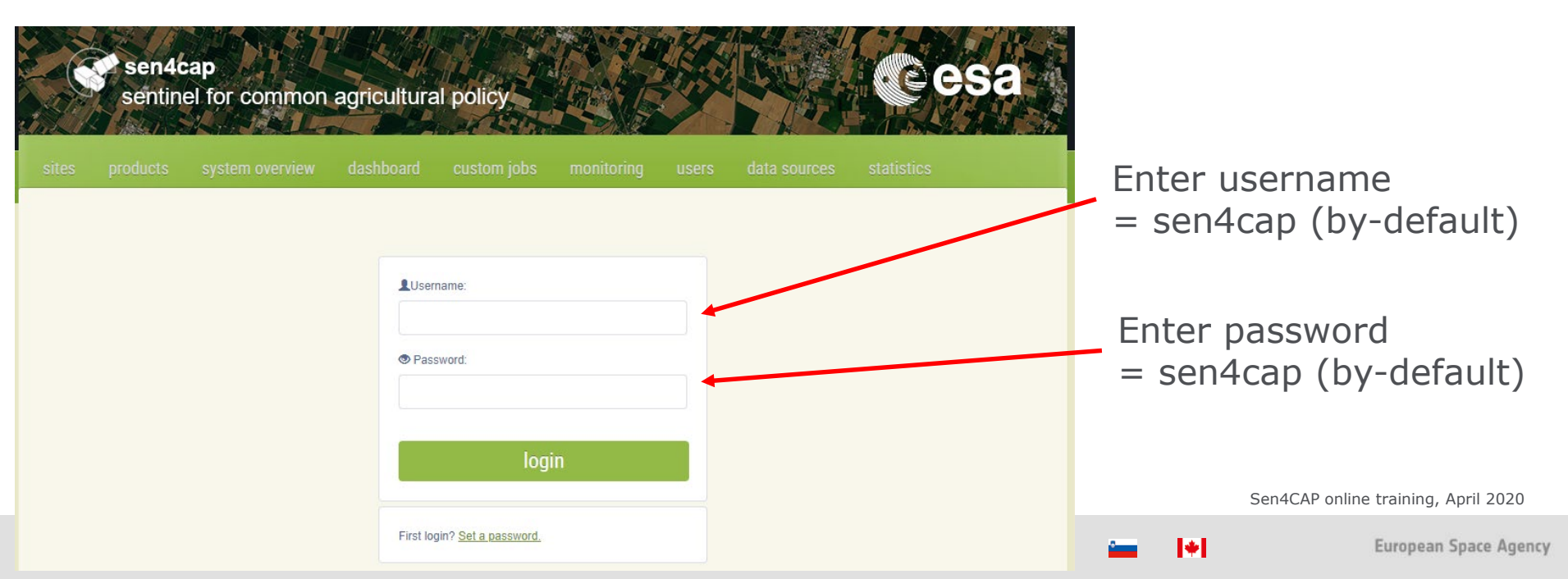

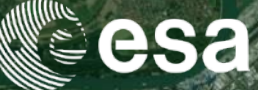

• Create your site: name and site extent

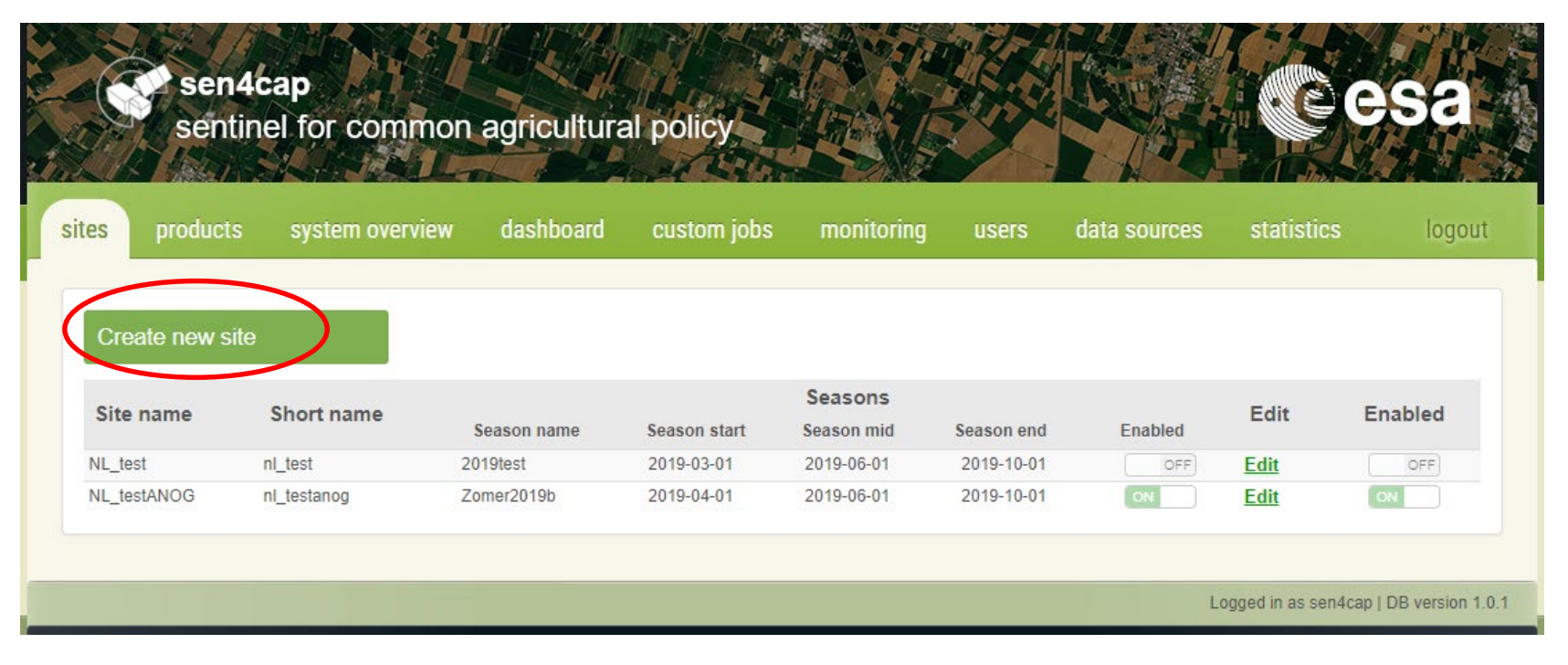

ESA UNCLASSIFIED - For Official Use

Sen4CAP online training, April 2020

•

### 

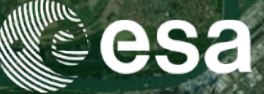

• Create your site: name and site extent

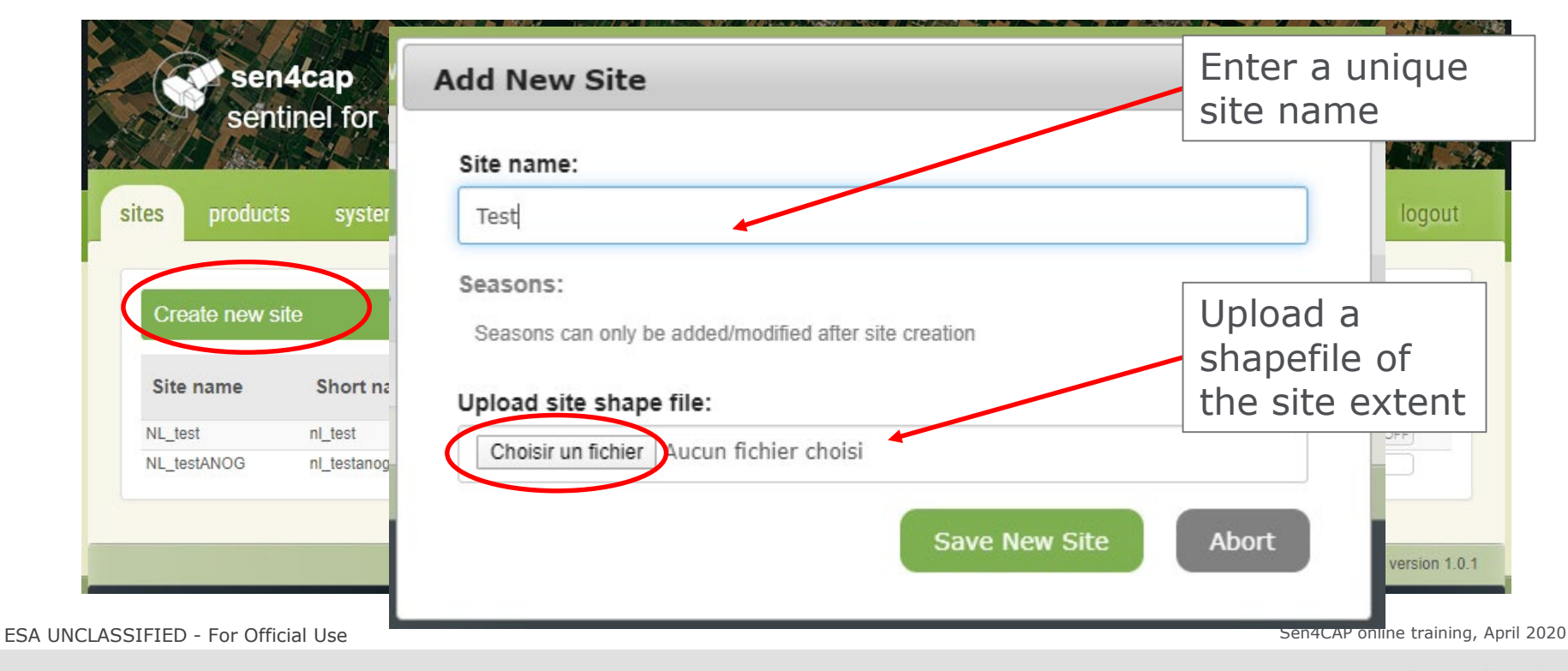

•

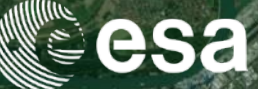

- => Upload a shapefile of the site extent
  - □ zip file containing the mandatory files
  - □ Mandatory files: .dbf, .prj, .shp and .shx
  - □ Projection: WGS84/UTMzoneXX

| ^ Nom        | Modifié le     | Туре              | Taille |
|--------------|----------------|-------------------|--------|
| extent.dbf   | 16-01-20 12:06 | Fichier DBF       | 1 Ko   |
| 📄 extent.prj | 16-01-20 12:06 | Fichier PRJ       | 1 Ko   |
| extent.qpj   | 16-01-20 12:06 | Fichier QPJ       | 1 Ko   |
| extent.shp   | 16-01-20 12:06 | Fichier SHP       | 1 Ko   |
| extent.shx   | 16-01-20 12:06 | Fichier SHX       | 1 Ko   |
| extent       | 16-01-20 14:48 | Dossier compressé | 2 Ko   |
|              |                |                   |        |
|              |                |                   |        |

ESA UNCLASSIFIED - For Official Use

Sen4CAP online training, April 2020

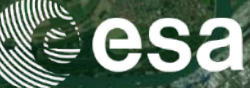

- Create your site: name and site extent
- Configure your site

| es product   | s system overview | dashboard   | custom jobs  | monitoring            | users      | data sources | statistics | logo    |
|--------------|-------------------|-------------|--------------|-----------------------|------------|--------------|------------|---------|
|              |                   |             |              | 1998 -<br>1           |            |              |            |         |
| Create new s | ite               |             |              |                       |            |              |            |         |
| Site name    | Short name        | Season name | Season start | Seasons<br>Season mid | Season end | Enabled      | Edit       | Enabled |
| NL_test      | nl_test           | 2019test    | 2019-03-01   | 2019-06-01            | 2019-10-01 | OFF          | Edit       | OFF     |
| NI_testANOG  | nl_testanog       | Zomer2019h  | 2019-04-01   | 2019-06-01            | 2019-10-01 | 04           | Edit       | ON      |
| Test         | test              |             |              | 2                     |            |              | Edit       | OFF     |
|              |                   |             |              |                       |            | Pres         | s the "E   | dit"    |

ESA UNCLASSIFIED - For Official Use

Sen4CAP online training, April 2020

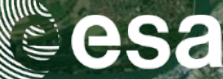

- Create your site: name and site extent
- Configure your site:
   => Add a monitoring
   period
- => Activate the processors (for automatic mode)

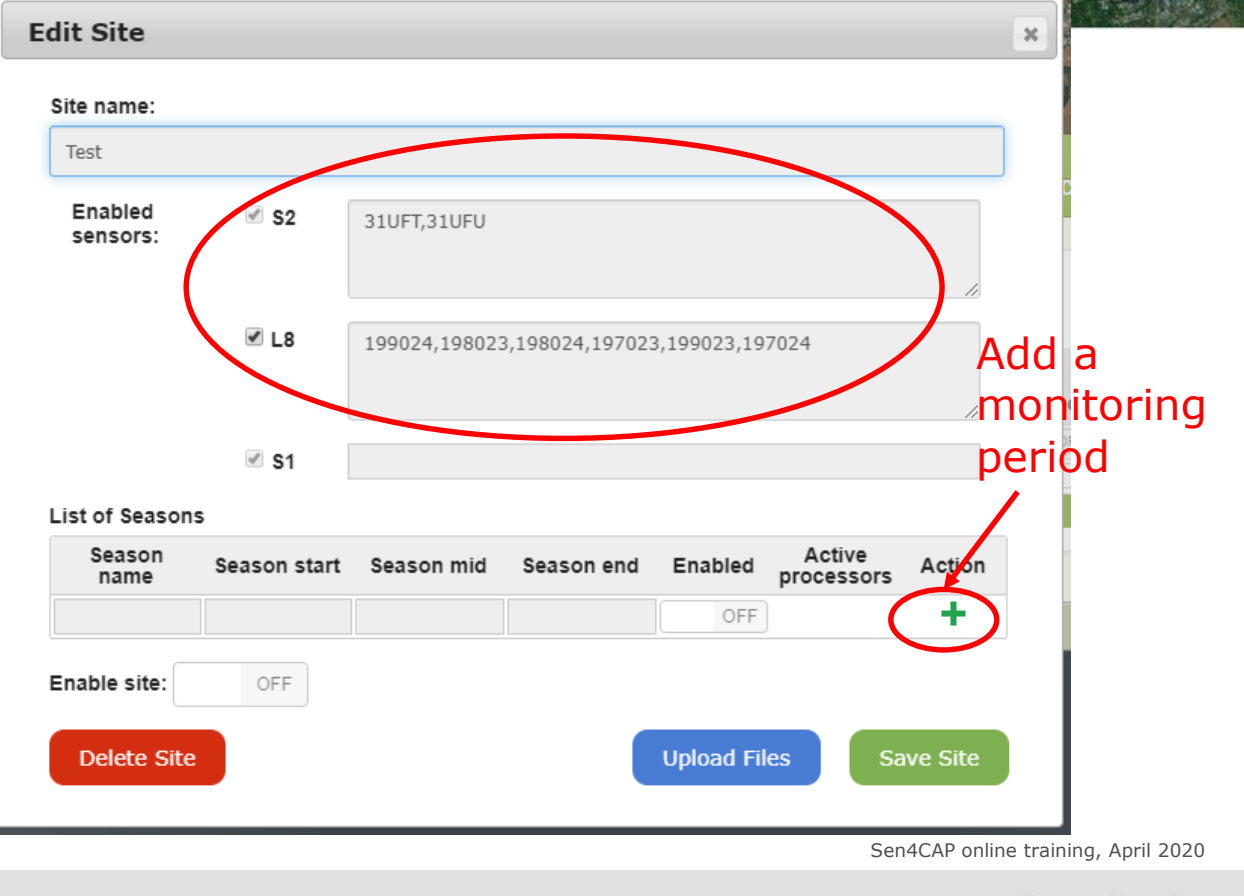

•

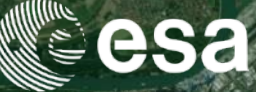

### => Add a monitoring period

| Season<br>name | Season mid | Seas       | on end             | En     | abled | A<br>proc | Active Active |    | Action |      |
|----------------|------------|------------|--------------------|--------|-------|-----------|---------------|----|--------|------|
| 2019           | 2019-03-01 | 2019-06-30 | 2019               | -09-30 |       | OFF       | ∎L:           | 2A |        | ×    |
|                |            |            | • September 2019 • |        |       |           |               |    |        |      |
|                |            |            | Su                 | Мо     | Tu    | We        | Th            | Fr | Sa     |      |
|                |            |            | 1                  | 2      | 3     | 4         | 5             | 6  | 7      |      |
|                |            |            | 8                  | 9      | 10    | 11        | 12            | 13 | 14     |      |
|                |            |            | 15                 | 16     | 17    | 18        | 19            | 20 | 21     |      |
|                |            |            | 22                 | 23     | 24    | 25        | 26            | 27 | 28     |      |
| able site:     | OFF        |            | 29                 | 30     |       |           |               |    |        |      |
| Dalata Sita    |            |            |                    |        | Unl   | oad Fi    | es            |    | Save S | Site |

Enter an explicit season name

### Define:

- Season start = start of your monitoring
- **Season mid** = for automatic scheduling
- Season end = end of your monitoring

### Sen4CAP online training, April 2020

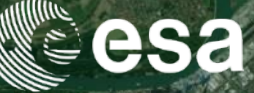

### => Activate the processors (for automatic mode)

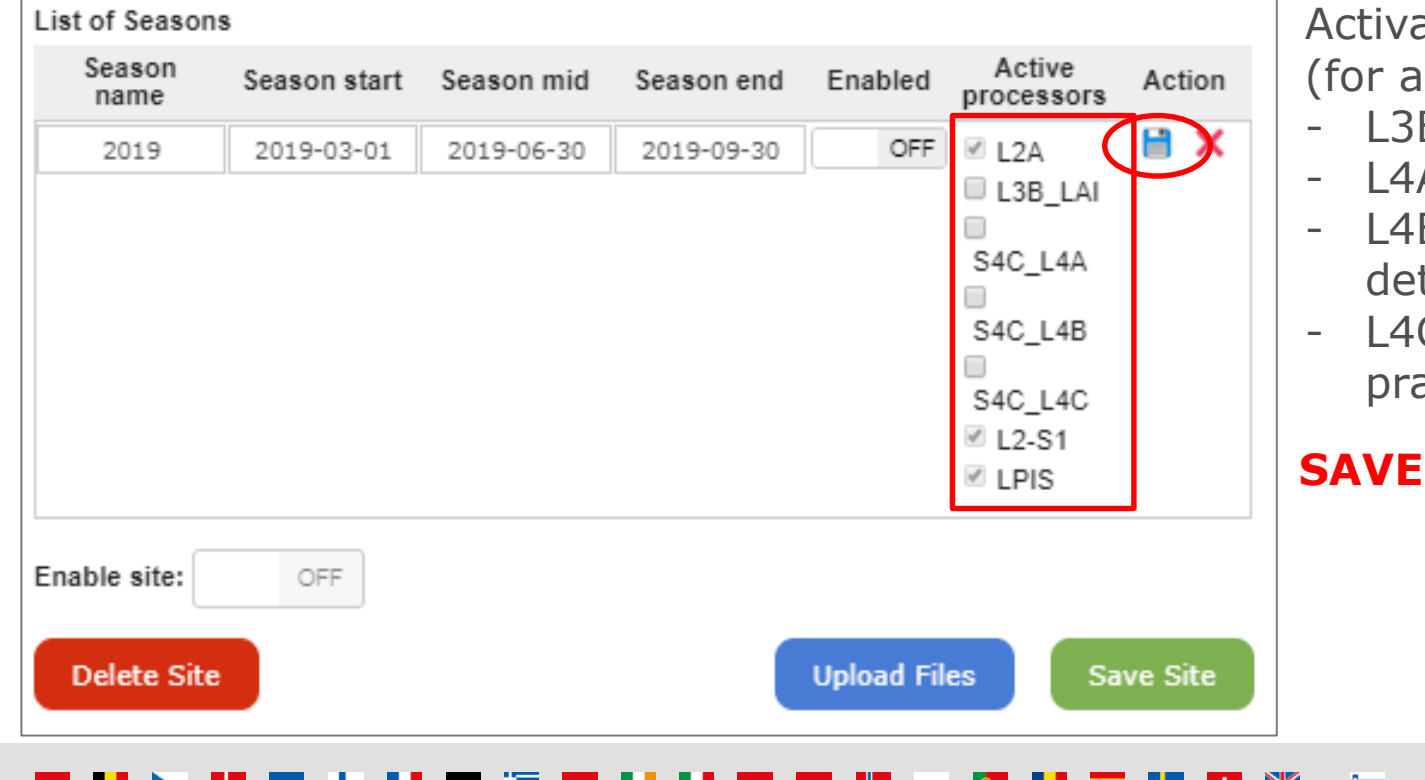

Activate the **processors** (for automatic mode):

- L3B vegetation status
- L4A crop type map
- L4B grassland mowing detection

Sen4CAP online training, April 2020

European Space Agency

 L4C agricultural practices monitoring

•

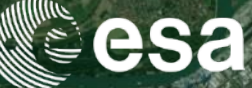

- Create your site: name and site extent
- Configure your site

| es produc   | ts system overvi | ew dashboard | custom jobs  | monitoring            | users      | data sources | statistics | logo    |
|-------------|------------------|--------------|--------------|-----------------------|------------|--------------|------------|---------|
|             |                  |              |              |                       |            |              |            |         |
| Create new  | site             |              |              | _                     |            |              |            |         |
| Site name   | Short name       | Season name  | Season start | Seasons<br>Season mid | Season end | Enabled      | Edit       | Enabled |
| NL_test     | nl_test          | 2019test     | 2019-03-01   | 2019-06-01            | 2019-10-01 | OFF          | Edit       | OFF     |
| NL_testANOG | nl_testanog      | Zomer2019b   | 2019-04-01   | 2019-06-01            | 2019-10-01 | ON           | Edit       | ON      |
| Teat        | test             | 2019         | 2019-03-01   | 2019-06-30            | 2019-09-30 | OFF          | Edit       | OFF     |

ESA UNCLASSIFIED - For Official Use

Sen4CAP online training, April 2020

### STEP 3: Launch the automatic mode

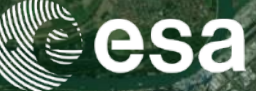

### First, enable the monitoring period

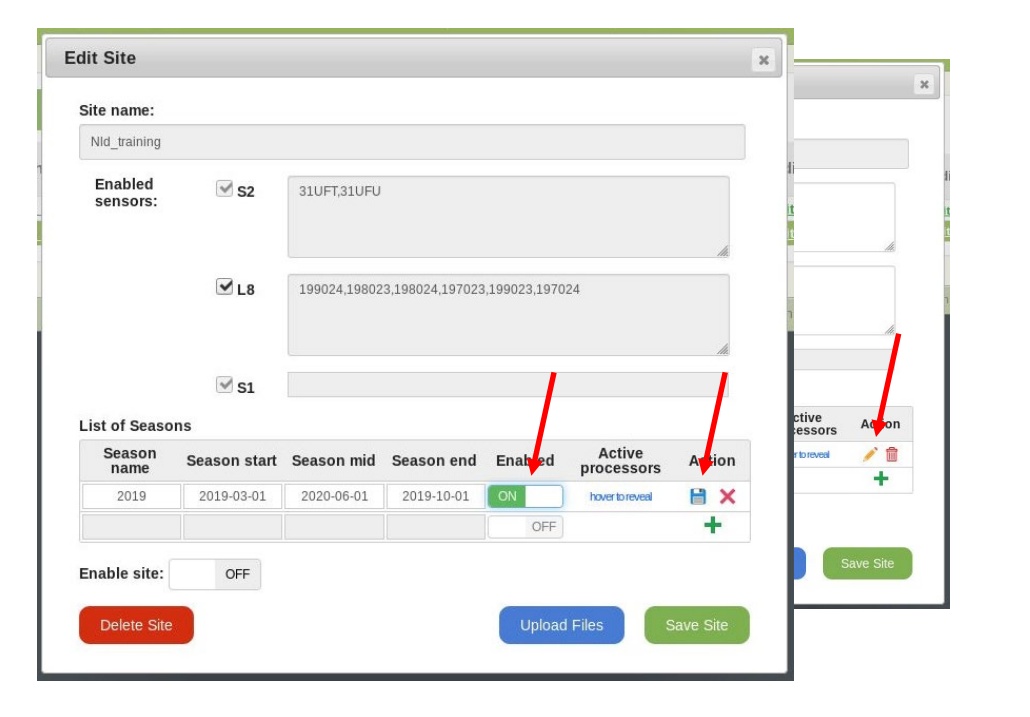

### **Second**, enable your site

| Site name:          |              |              |                 |               |                      |        |          |    |
|---------------------|--------------|--------------|-----------------|---------------|----------------------|--------|----------|----|
| NId_training        |              |              |                 |               |                      |        |          |    |
| Enabled<br>sensors: | S2           | 31UFT,31UFU  |                 |               |                      |        | di<br>It |    |
|                     |              |              |                 |               |                      | lk.    |          |    |
|                     | ✓ L8         | 199024,19802 | 3,198024,197023 | 3,199023,1970 | 24                   |        | n        |    |
|                     |              |              |                 |               |                      | lk.    | - 1      |    |
|                     | 🗹 S1         |              |                 |               |                      |        |          |    |
| List of Seaso       | ons          |              |                 |               |                      |        |          |    |
| Season<br>name      | Season start | Season mid   | Season end      | Enabled       | Active<br>processors | Action |          |    |
| 2019                | 2019-03-01   | 2020-06-01   | 2019-10-01      | ON            | hover to reveal      | / 🗊    |          |    |
|                     |              |              |                 | OFF           |                      | +      |          |    |
| Enable site:        | ON           |              |                 |               |                      |        | S        | AV |
|                     |              |              |                 |               |                      |        |          |    |

•

ESA UNCLASSIFIED - For Official Use

Sen4CAP online training, April 2020

## Your site is created and launched

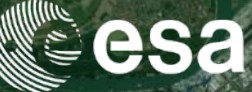

| ser                                   | tinel for comr                         | non agricul                | Itural policy                             | 1974                         |         |                             | esa      |
|---------------------------------------|----------------------------------------|----------------------------|-------------------------------------------|------------------------------|---------|-----------------------------|----------|
| CAL Marker                            |                                        |                            |                                           |                              |         | <b>F</b> 75.                | Stat 1 m |
| tes prod                              | ucts system o                          | overview d                 | lashboard custom jobs mon                 | itoring                      | users   | data sourc                  | es logoi |
|                                       |                                        |                            |                                           |                              |         |                             |          |
| Croata pour                           | cito                                   |                            |                                           |                              |         |                             |          |
| Create new                            | site                                   | -                          |                                           | -                            |         |                             |          |
|                                       |                                        |                            |                                           |                              |         |                             |          |
| Site name                             | Short name                             | Season nam                 | Your site has been successfully modified. | on and                       | Enabled | Edit                        | Enabled  |
| Site name                             | Short name                             | Season nam<br>2019         | Your site has been successfully modified! | on end                       | Enabled | Edit                        | Enabled  |
| Site name<br>NLD_2019<br>NId training | Short name<br>nld_2019<br>nld_training | Season nam<br>2019<br>2019 | Your site has been successfully modified! | on end<br>)-12-31<br>)-10-01 | Enabled | Edit<br><u>Edit</u><br>Edit | Enabled  |

ESA UNCLASSIFIED - For Official Use

Sen4CAP online training, April 2020

+

### \_\_ FI ▶ ## **#** + FI **#** ≝ \_\_ FI FI = \_\_ FI ▲ № FI \_\_ ## ₩ ₩ ₩

# And then?

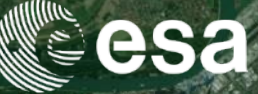

- Depending on the data sources configuration, the system **will start**:
  - □ If **no local depository** is defined:
    - $\Rightarrow$  To **download** Level-1 S1 and S2 data from SciHub
    - $\Rightarrow$  To **download** Level-1 L8 from USGS (if activated)
    - ⇒ To **download** directly S2 L2A Sen2Cor data from SciHub (if activated)
  - □ If a **local depository** is defined (typically on a DIAS or cloud service where the Level-1 S1, S2 and L8 (if activated) archive is available):
    - $\Rightarrow$  To **import** Level-1 S1, S2 and L8 in the database
    - $\Rightarrow$  To **import** directly S2 L2A Sen2Cor data (if activated)
- As soon as the system access the data => **PREPROCESSING** is launched

ESA UNCLASSIFIED - For Official Use

Sen4CAP online training, April 2020

## And then?

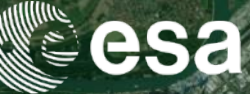

• As soon as the system access the data => **PREPROCESSING** is launched:

### **S2** and **L8**:

- ⇒ Cloud detection and atmospheric correction (CNES-MAJA) to produce S2 / L8 L2A data (surface reflectance products)
- $\Rightarrow$  No preprocessing when using S2 L2A Sen2Cor data (if activated)
- **S1**:
  - $\Rightarrow$  backscaterring (by orbit, VV / VH) + weekly coherence computation (by orbit, VV / VH)

ESA UNCLASSIFIED - For Official Use

# STEP 4: Download, process and resources monitoring

- Monitoring tab:
- ⇒ S2 download statistics
- $\Rightarrow$  Current downloads (S1 / S2 / L8)
- ⇒ Jobs history: all jobs with status (Running, Finished, Error)

| es pr                | oducts system overview        | dashboard custom jot's | monitoring users | data sour          | ces statist                  | i <b>cs</b> logo |
|----------------------|-------------------------------|------------------------|------------------|--------------------|------------------------------|------------------|
| IL_testANO           | G 🔹                           |                        |                  |                    |                              |                  |
| ownload              | d statistics                  |                        |                  |                    |                              |                  |
|                      |                               | 100.00% (4             | 179)             |                    |                              |                  |
| istimated            | d number of products to downl | oad: 785               |                  |                    |                              |                  |
| Site                 | Product                       | Product Type           |                  | Progr              | ress                         |                  |
| obs hist             | ory                           |                        |                  |                    |                              |                  |
| Rows/pag             | je: 10 ▼                      |                        |                  | 1                  | 2 109                        | Prev Next        |
| Job ID               | End timestamp                 | Processor              | Site             | Status             | Start type                   | Output           |
| 67542                | 2020-04-16 00:00:55.521852+02 | L3B Vegetation Status  | NL_testANOG      | Finished           | Scheduled                    | [output]         |
| 67 <mark>5</mark> 41 | -                             | L3B Vegetation Status  | NL_testANOG      | Finished           | Scheduled                    | [output]         |
| 67540                | ž.                            | L3B Vegetation Status  | NL_testANOG      | Finished           | Scheduled                    | [output]         |
| 67539                | 2                             | 1 3R Venetation Status | NI testANOG      | Finished<br>Sen4C/ | Scheduled<br>AP online train | ing April 2020   |

•

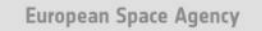

# STEP 4: Download, process and resources monitoring

esa

- Monitoring tab
- Statistics tab (new tab):
- $\Rightarrow$  Orbit Acquisition Reports
- $\Rightarrow$  Monthly Preprocessing reports

|    |      | sen40<br>sentin | <b>:ap</b><br>el for common | agricultura | al policy   |            |       |              |            | esa    |
|----|------|-----------------|-----------------------------|-------------|-------------|------------|-------|--------------|------------|--------|
| si | ites | products        | system overview             | dashboard   | custom jobs | monitoring | users | data sources | statistics | logout |
|    | Mon  | thly Preproce   | essing Reports              |             |             |            |       |              |            |        |
|    | Orbi | t Acquisition   | Reports                     |             |             |            |       |              |            |        |

ESA UNCLASSIFIED - For Official Use

Sen4CAP online training, April 2020

# STEP 4: Download, process and resources

# monitoring

Orbit Acquisition Reports

- Monitoring tab
- Statistics tab (new tab):
- ⇒ Orbit Acquisition Reports
- ⇒ Monthly Preprocessing reports

Number and dates of data acquisitions

謳

ESA UNCLASSIFIED - For Official Use

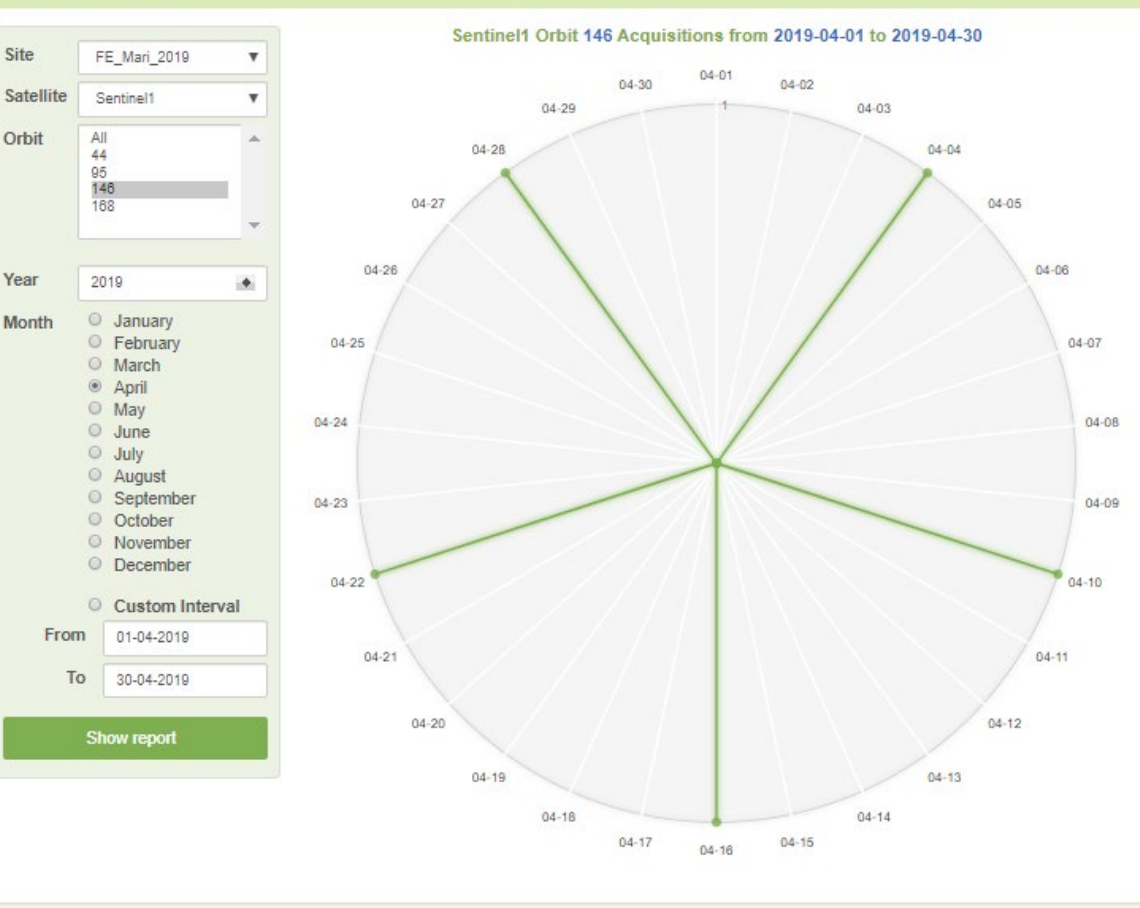

esa

April 2020 Space Agency

# STEP 4: Download, process and resources monitoring

- Monitoring tab
- Statistics tab (new tab):
- ⇒ Orbit Acquisition Reports

⇒ Monthly Preprocessing reports

> Preprocessing status

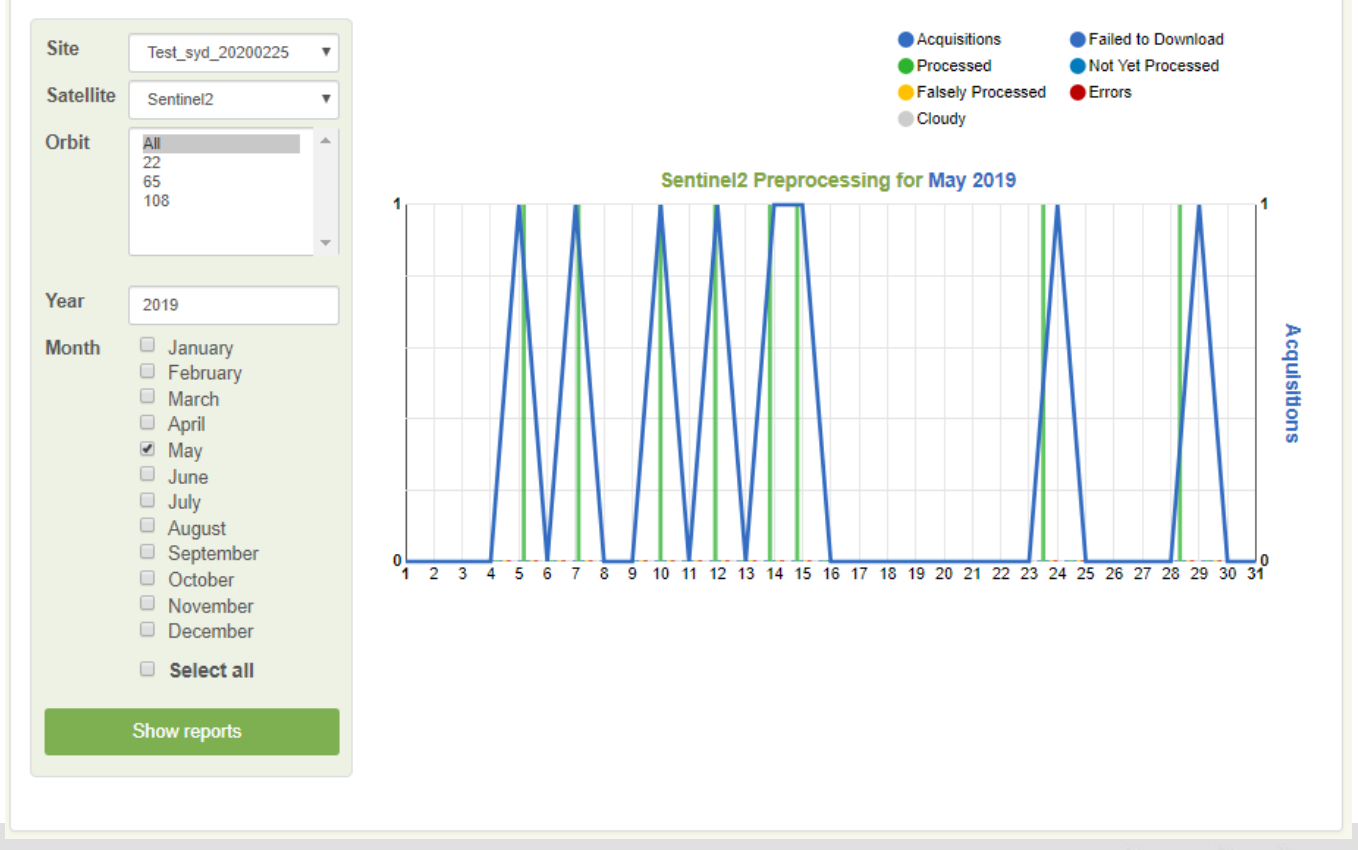

ESA UNCLASSIFIED - For Official Use

# STEP 4: Download, process and resources monitoring

- Monitoring tab
- Statistics tab (new tab)
- System overview tab:
- $\Rightarrow$  Used ressources -
- ⇒ Current running jobs (except S2 / L8 L2A preprocessing)

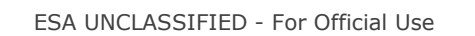

| citoc     | product     | evet                 | em overvier  | w dash       | board   | oueto              | m iohe                                                                                                    | mon                      | itoring            | licare            |                                |      |
|-----------|-------------|----------------------|--------------|--------------|---------|--------------------|----------------------------------------------------------------------------------------------------|--------------------------|--------------------|-------------------|--------------------------------|------|
| SILES     | μισαασι     | Syst                 |              | w uasi       | IDUATU  | Custo              | ni jobs                                                                                                    | mon                      | nonng              | users             | uata sources                   |      |
| Server R  | esources    |                      |              |              |         |                    |                                                                                                    |                          |                    |                   |                                |      |
| mars201   | 9.novalocal |                      |              |              |         |                    | trainme0.                                                                                                    | .novalocal               |                    |                   |                                |      |
| CPU       | 0%/0%       | 100%                 | ystem User   |              |         |                    | CPU                                                                                                    | 2 % / 97 %               | 100%<br>50%        | System User       |                                |      |
| RAM       | 0 GB / 0 GB | 1 G8<br>1 G8         |              |              |         | -                  | RAM                                                                                                    | 1.21 GB / 62.7           | 63 GB              |                   |                                |      |
| Swap      | 0 GB / 0 GB | 1 G8<br>1 G8<br>0 G8 |              |              |         |                    | Swap                                                                                                    | 0 GB / 0 GE              | 1 GB<br>1 GB       |                   |                                |      |
| Disk      | 0 GB / 0 GB | 0.65                 | 1.68 1       | GB 1.CR      | 1.68    | 1.68               | Disk                                                                                                    | 2509.23 GB<br>3998.05 GE | /                  | 500 GB 1000 GB 15 | 500 GB 2000 GB 2500 GB 3000 GB | 35/  |
| Load      | 0/0/0       | 1.0                  | 5            |              |         |                    | Load                                                                                                    | 13/6/2                   | 15<br>10<br>5<br>0 | 1 5 15            |                                |      |
| Current 3 | lobs        |                      |              |              |         |                    |                                                                                                    |                          |                    |                   |                                |      |
|           |             |                      |              |              |         |                    |                                                                                                    |                          |                    | Drovious D        | ana 1 Novt D                   | 2000 |
| ld        | Processor   | Site                 | Triggered By | Triggered On | Status  | Tasks<br>Completed |                                                                                                    | c                        | urrent Task        | FICHOUS F         | Actions                        | ige  |
|           |             |                      |              |              |         | / Running          | Mo                                                                                                    | dule                     | Tiles Comp         | leted / Running   |                                |      |
|           |             |                      |              |              |         |                    | Amplitude Amplitude                                                                                                    | Deburst<br>Merge         |                    | 0/1<br>0/1        |                                |      |
|           |             |                      |              |              |         |                    | Amplitude                                                                                                    | Multilook                |                    | 0/1               |                                |      |
|           |             |                      |              |              |         |                    | Amplitude                                                                                                    | Terrain                  |                    | 0/1               |                                |      |
|           |             |                      |              |              |         |                    | and the second state of the second state of th |                          |                    |                   |                                |      |
| 64977     | L2-S1 Pre-  | NId_training         | Available    | 2020-01-21   | Running | 1/8                | Calibration                                                                                                    |                          |                    | 0/1               | Pause Ca                       | ncel |

# STEP 4: Download, process and resources monitoring

- esa
- Products tab: when a S1 backscatter / S1 coherence / S2 L2A / L8 L2A product is ready, it appears in the Products tab + quick visualization (for S2 L2A)

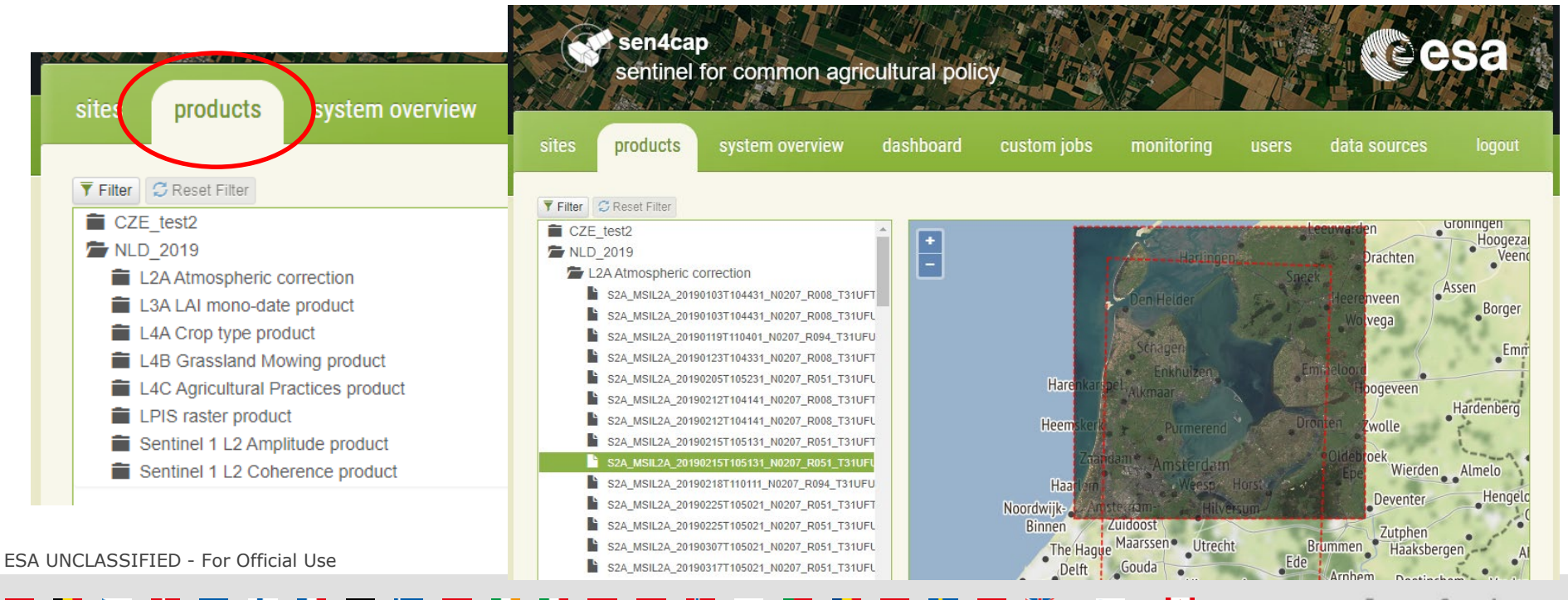

### System operation: first steps with the system

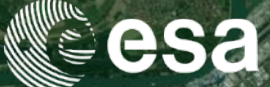

- 1) Launch a site in the automatic mode
  - Connect to the web interface
  - Create and configure your site
  - Launch the automatic mode
  - Download, process and resources monitoring

### 2) Upload parcels information

- Subsidy application layer (parcels)
- Look-Up-Tables (LUTs) and configuration files for the L4x processors
- 3) Launch additional jobs
  - Scheduled jobs (by-default parameters)
  - Custom jobs (modified parameters)
- 4) Access system database (using a Linux console)

ESA UNCLASSIFIED - For Official Use

Sen4CAP online training, April 2020

### = 11 🖕 == + 11 = 🚝 = 11 11 = = = 🔠 🖬 = 11 📰 🗰 🙀

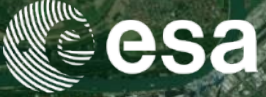

| sites products s                                                                   | system over                       | view dashboard                              | custom jobs              | monitoring | users | data source  | es logou | t                  | Go to the <b>Site</b><br>Press the <b>Edi</b> t           | <b>es</b> tab<br>t button |             | 01 XE2507444 |
|------------------------------------------------------------------------------------|-----------------------------------|---------------------------------------------|--------------------------|------------|-------|--------------|----------|--------------------|-----------------------------------------------------------|---------------------------|-------------|--------------|
| Site name Short<br>NLD_2<br>NLD_2<br>Site name:<br>Lux_2019<br>Enabled<br>sensors: | name                              | 31UGQ,32ULV,31UFR,32ULA,31                  | Seasons                  | *          | S     | Edit<br>Edit | Enabled  | Uplo<br>Site       | name:<br>x_2019                                           | Configuration year:       | Change year | ×            |
| List of Seasons                                                                    | ¥ L8                              | 196026,197025,196025,19702                  | 6                        | li<br>li   |       |              |          | Decl<br>LUT<br>L4B | larations<br>data<br>configuration                        |                           |             |              |
| Season<br>name<br>2019_lu<br>Enable site:                                          | Season start<br>2019-01-01<br>OFF | Season mid Season end 2019-06-30 2019-09-01 | Enabled Activ<br>process | e Action   |       |              |          | L4C<br>L4C<br>L4C  | configuration<br>CC practices infos<br>FL practices infos |                           |             |              |
| Press                                                                              | the <b>(</b>                      | Jpload F                                    | upload Files             | Save Site  |       |              |          | L4C<br>L4C<br>Sta  | NFC practices infos<br>NA practices infos<br>nrt Upload   |                           |             | Close        |

ESA UNCLASSIFIED - For Official Use

ie cranning, rip

+

- Change the year (if needed)
- Upload zip file containing the parcels (shapefile)
- Define attribute fields:
- $\Rightarrow$  Parcel unique id

- $\Rightarrow$  Holding id
- $\Rightarrow$  Crop code
- 3 methods

| Sit | e name:              |                    | Configuration year: |           |    |
|-----|----------------------|--------------------|---------------------|-----------|----|
| Т   | est                  |                    | 2019                | Change ye | ar |
| Dec | clarations (changed) |                    |                     |           |    |
|     | Year:                | 2019               |                     |           |    |
|     | Method:              | Update existing LF | PIS                 | ٣         |    |
|     | Parcel ID cols:      | FUNCTIONEE         |                     |           |    |
|     | Holding ID cols:     | Fake_BRSnr         |                     |           |    |
|     | Crop code cols:      | GRONDBEDEK         |                     |           |    |
|     | Existing file:       |                    |                     |           |    |
|     | Links ad files       |                    |                     |           |    |

- 3 methods:
- ⇒ Replace existing LPIS = to use when deleting existing dataset and uploading a new one
- ⇒ Reuse existing LPIS (incremental) = to use when adding new parcels to existing ones
- ⇒ Update existing LPIS = to use when re-uploading the whole dataset with differences compared to the existing one (changes in existing parcels or added ones)

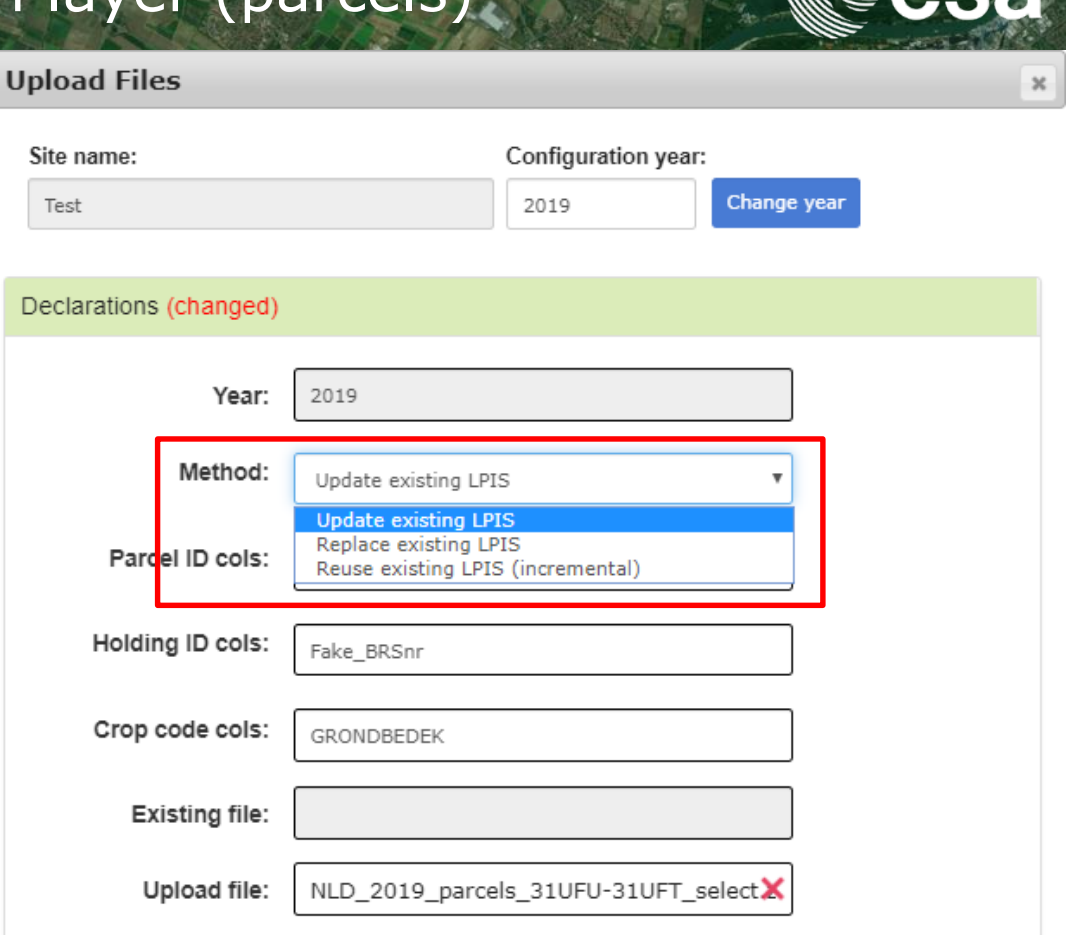

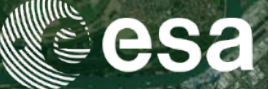

- And then,
  - □ Subsidy application layer imported in the system
  - □ Standardization: NewID and HoldID
  - Quality flags: GeomValid, Duplicate, Overlap, Area\_meters, ShapeInd, S1pix, S2pix
  - □ Information flags: is\_deleted, inserted\_t, updated\_t, geom\_chg
  - □ Intermediate results: buffer and raster files

# STEP 2: Look-Up-Tables (LUTs) and configuration files for the L4x processors

- L4A crop type LUT
- $\Rightarrow$  Change year (if needed)
- $\Rightarrow$  Upload file
- $\Rightarrow$  Start upload

| s) and (                                | configuration                             |        | esa            |
|-----------------------------------------|-------------------------------------------|--------|----------------|
| Upload Files                            |                                           | ж      | ren D          |
| Site name:<br>Test                      | Configuration year:<br>2019 Change year   |        |                |
| Declarations<br>LUT data (chinged)      |                                           |        |                |
| Year:<br>Existing file:<br>Upload file: | 2019<br>Sen4CAP_L4A_NLD_2019_CropCode_LUX |        |                |
| L4B configuration                       |                                           |        |                |
| L4C CC practices infos                  |                                           |        |                |
| L4C NFC practices info                  | S                                         |        |                |
| Start Upload                            |                                           | Close  | ), April 2020  |
|                                         |                                           | Europe | an Space Agenc |

# STEP 2: Look-Up-Tables (LUTs) and configuration files for the L4x processors

- L4A crop type LUT •
- L4B configuration file
- Change year (if needed)
- $\Rightarrow$  Upload file
- $\Rightarrow$  Define mowing start date

To prevent the algorithm to look for grassland mowing events before the grassland growing season

 $\Rightarrow$  Start upload

| Site name:                   | Configuration year:           |  |
|------------------------------|-------------------------------|--|
| Test                         | 2019 Change year              |  |
| Declarations                 |                               |  |
| LUT data                     |                               |  |
| L4B configuration (chan      | ged)                          |  |
| Year:                        | 2019                          |  |
| Grassland mowing start date: | 2019-04-01                    |  |
| Existing file:               |                               |  |
| Lipload file:                | S4C L4B NLD Config cfg (8 kb) |  |

•

# STEP 2: Look-Up-Tables (LUTs) and configuration files for the L4x processors

- L4A crop type LUT
- L4B configuration file
- L4C configuration file
- $\Rightarrow$  Change year (if needed)
- $\Rightarrow$  Upload file
- ⇒ Define monitored practices (codes separated by comma): NA / CC / NFC / FL
- ⇒ Define country/region identifier: used in output names
- $\Rightarrow$  Start upload

| Upload Files ×                 |
|--------------------------------|
| Site name: Configuration year: |
| Declarations                   |
| LUT data                       |
| L4B configuration              |
| L4C configuration (changed)    |
| Year: 2019                     |
| Practices: NA,CC               |
| Country: NLD                   |
| Existing file:                 |
|                                |

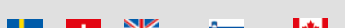

# STEP 2: Look-Up-Tables (LUTs) and configuration files for the L4x processors

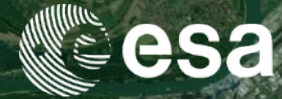

- L4A crop type LUT •
- L4B configuration file •
- L4C configuration file •
- L4C LUTs
- $\Rightarrow$  Change year (if needed)
- $\Rightarrow$  Upload file
- $\Rightarrow$  Start upload

ESA UNCLASSIFIED - For Official Use

| Upload Files                                       | L4C CC practices infos           |
|----------------------------------------------------|----------------------------------|
| Site name: Configuration year:                     | L4C FL practices infos           |
| Test Change y                                      | L4C NFC practices infos          |
| Declarations                                       | L4C NA practices infos           |
| LUT data                                           |                                  |
| L4B configuration                                  |                                  |
| L4C configuration                                  |                                  |
| L4C CC practices infos (changed)                   |                                  |
| Year: 2019                                         |                                  |
| Existing file:                                     |                                  |
| Upload file: Sen4CAP_L4C_Catch_Practice_File_NLD_X | Serren onine deining, April 2020 |
|                                                    | European Space Agen              |

•

# STEP 2: Look-Up-Tables (LUTs) and configuration files for the L4x processors

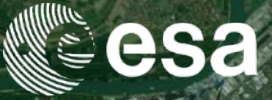

- And then,
  - □ These LUTs and configuration files are imported in the system
  - □ The L4x processors are ready to be used
  - Of course, one L4x processor can be used independently of the others
- If the processor was activated during the configuration of the site, the processor is launched during the monitroring period, following the scheduled plan (automatic mode)

ESA UNCLASSIFIED - For Official Use

### System operation: first steps with the system

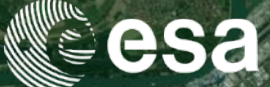

- 1) Launch a site in the automatic mode
  - Connect to the web interface
  - Create and configure your site
  - Launch the automatic mode
  - Download, process and resources monitoring
- 2) Upload parcels information
  - Subsidy application layer (parcels)
  - Look-Up-Tables (LUTs) and configuration files for the L4x processors
- 3) Launch additional jobs
  - Scheduled jobs (by-default parameters)
  - Custom jobs (modified parameters)
- 4) Access system database (using a Linux console)

ESA UNCLASSIFIED - For Official Use

Sen4CAP online training, April 2020

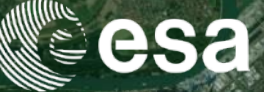

- What's a scheduled job?
  - □ Launched via the Dashboard tab
  - □ Manual processing, independently from the automatic mode
  - Not configurable: will use the by-default parameters of the processors
  - □ 3 modes:
    - $\circ~$  Once: defined date when the processor is launched
    - Cycle: defined first date and repetition cycle (every x days)
    - Repeat: defined date, each month

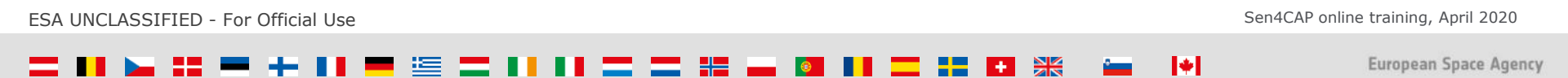

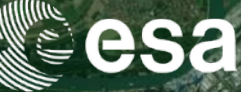

- How to launch a scheduled job?
- $\Rightarrow$  Dashboard tab
- $\Rightarrow$  Select a processor
- $\Rightarrow$  Add New Job

| s products system o       | verview dashboard   | oustom jobs      | monitori   | ng users           | data sources           | statistics                | logo       |
|---------------------------|---------------------|------------------|------------|--------------------|------------------------|---------------------------|------------|
| B Vegetation Status       | 4A Crop Type        | L4B Grassland N  | Mowing     | L4C Agricultu      | ral Practices          | LPIS/GSAA                 |            |
| Resource Utilization      |                     |                  | Default Co | nfiguration        |                        |                           | -          |
| Last Run On               | 2020-04-07 10:23:13 |                  | у          | ear                |                        |                           |            |
| Average Duration          | 00:00:03.526        |                  | У          | ear(nl_test)       | 2019                   |                           | _          |
| Average User CPU          | 00:00:07.662        |                  | S          | tart_date(nl_test) | 2019-05-01             |                           | _          |
| Average System CPU        | 00:00:01.335        |                  | У          | ear(test)          | 2019                   |                           |            |
| Average Max RSS           | 0.00 MB             |                  | S          | tart_date(test)    | 2019-04-01             |                           |            |
| Average Max VM            | 0.00 MB             |                  | c          | fg_upload_dir      | /mnt/archive/upload/gr | assland_mowing_cfg/{site  | 2}         |
| Average Disk Read         | 0.00 MB             |                  | d          | efault_config_path | /usr/share/sen2agri/S/ | C_L4B_GrasslandMowin      | g/Bin/src_ |
| Average Disk Write        | 0.00 MB             |                  | g          | en_input_shp_path  | /mnt/archive/grassland | _mowing_files/{site}/{yea | r)/InputSh |
|                           |                     |                  | s          | 1_py_script        | /usr/share/sen2agri/S/ | C_L4B_GrasslandMowin      | g/Bin/src_ |
|                           |                     |                  | S          | 2_py_script        | /usr/share/sen2agri/S/ | C_L4B_GrasslandMowin      | g/Bin/src_ |
|                           |                     |                  | s          | ub_steps           | S1_S2, S1, S2          |                           |            |
| Dutput                    |                     |                  | ir         | put_product_types  | S1_S2                  |                           |            |
| Number of Products        | 17                  |                  | c          | fg_dir             | /mnt/archive/grassland | _mowing_files/{site}//yea | r)/config/ |
| Average Tiles per Product | 4                   |                  | w          | orking_dir         | /mnt/archive/grassland | _mowing_files/{site}//yea | r)/working |
| Average Duration per Tile | 00:00:00.881        |                  | g          | en_shp_py_script   | /usr/share/sen2agri/S/ | C_L4B_GrasslandMowin      | g/Bin/gen  |
|                           |                     |                  | 4          |                    |                        |                           | •          |
| Add New Job               |                     |                  |            |                    |                        |                           |            |
| lob name Site name        | Season name Schedu  | ule type First i | run time   | Repeat             |                        | Action                    |            |

ESA UNCLASSIFIED - For Official Use

Sen4CAP online training, April 2020

4

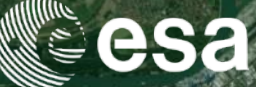

- $\Rightarrow$  Add New Job
  - $\Rightarrow$  Define Job name
  - $\Rightarrow$  Choose the Site and Season
  - $\Rightarrow$  Define option depending on the processor: L4B input data (S1 / S2 / S1\_S2)
  - $\Rightarrow$  Define schedule type and corresponding information (first date, cycle, etc.)

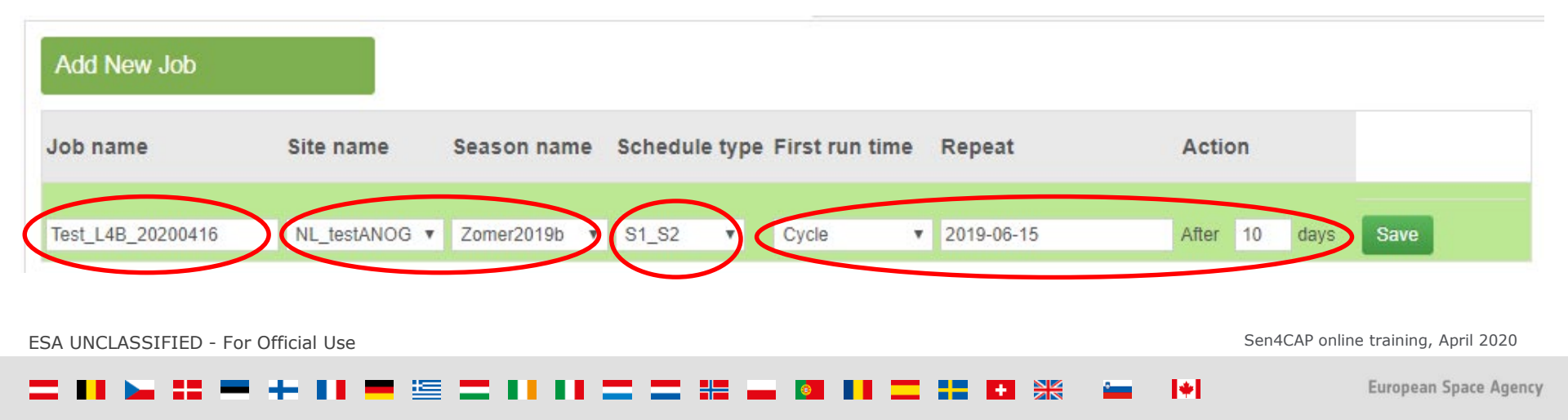

Look at the by-default • parameters

| year                     |                                                                                                |
|--------------------------|------------------------------------------------------------------------------------------------|
| year(nld_training)       | 2019                                                                                           |
| start_date(nld_training) | 2019-04-01                                                                                     |
| cfg_upload_dir           | /mnt/archive/upload/grassland_mowing_cfg                                                       |
| default_config_path      | /usr/share/sen2agri/S4C_L4B_GrasslandM<br>/Bin/src_ini/S4C_L4B_Default_Config.cfg              |
| gen_input_shp_path       | /mnt/archive/grassland_mowing_files/{site}/<br>/InputShp<br>/SEN4CAP_L4B_GeneratedInputShp.shp |
| s1_py_script             | /usr/share/sen2agri/S4C_L4B_GrasslandM<br>/Bin/src_s1/S1_main.py                               |
| s2_py_script             | /usr/share/sen2agri/S4C_L4B_GrasslandM<br>/Bin/src_s2/S2_main.py                               |
| sub_steps                | S1_S2, S1, S2                                                                                  |
| input_product_types      | S1_S2                                                                                          |
| cfg_dir                  | /mnt/archive/grassland_mowing_files/{site}/<br>/config/                                        |
| working_dir              | /mnt/archive/grassland_mowing_files/{site}/                                                    |

|      |                      | 1 3 R                                          |                                                                                                    |                              |
|------|----------------------|------------------------------------------------|----------------------------------------------------------------------------------------------------|------------------------------|
| Defa | ault Configuration   | LJD                                            |                                                                                                    |                              |
|      | global_bv_samples_fi | le /usr/share/sen2agri<br>/LaiCommonBVDistribi | utionSamples.txt                                                                                       |                              |
|      | laibandscfgfile      | /usr/share/sen2agri/La                         | _Bands_Cfgs_Belcam.cfg                                                                                 |                              |
|      | link_I3c_to_I3b      | 0                                              |                                                                                                    | Default Configuration        |
|      | localwnd.bwr         | 2                                              |                                                                                                    | min-s2-pix                   |
|      | localwnd.fwr         | 0                                              |                                                                                                    | min-s1-pix                   |
|      | lut_path             | /usr/share/sen2agri/lai.                       | map                                                                                                    | best-s2-pix                  |
|      | modelsfolder         | /mnt/archive/L3B_Gen                           | eratedModels/                                                                                          | Ic                           |
|      | produce_fapar        | 1                                              |                                                                                                    | pa-min                       |
|      | produce_fcover       | 1                                              |                                                                                                    | pa-train-h                   |
|      | produce_lai          | 1                                              | 14C                                                                                                    | pa-train-l                   |
|      | produce_ndvi         | Default Configuration                          | LTC                                                                                                    | sample-ratio-h               |
|      | rsrcfgfile           |                                                |                                                                                                    | sample-ratio-l               |
|      | tiles_filter         | country(nid_2019)                              | NLD                                                                                                    | smote-target                 |
|      | use inra version     | practices(nid_2019)                            | CC, NA                                                                                                 | smote-k                      |
|      | ueo lai hande efa    | sub_steps                                      | ALL, DataExtraction, CatchCrop, Fallov                                                                 | v, num-trees                 |
| ng   |                      | nrt_data_extr_enable                           | dtrue                                                                                                  | min-node-size                |
| _    |                      | prds_per_group                                 | steps ALL,DataExtraction,CatchCrop,Fallow, num-tree<br>data_extr_enabledtrue min-node<br>s_per_group 1 |                              |
| ng   |                      | execution_operation                            | ALL                                                                                                    |                              |
|      |                      | cfg_upload_dir                                 | /mnt/archive/upload/agric_practices_f                                                                  | iles/{site}/config           |
|      |                      | ts_input_tables_uploa                          | . <b>d<u>m</u>no'at<u>c</u>idiie</b> /upload/agric_practices_f                                         | iles/{site}/ts_input_tables  |
| ar}  |                      | default_config_path                            | /usr/share/sen2agri/S4C_L4C_Config                                                                     | urations/S4C_L4C_Defau       |
| ar}  |                      | cfg_dir                                        | /mnt/archive/agric_practices_files/{site                                                               | e}/{year}/config/            |
|      |                      | data_extr_dir                                  | /mnt/archive/agric_practices_files/{site                                                               | e}/{year}/data_extraction/{p |
|      |                      | ts_input_tables_dir                            | /mnt/archive/agric_practices_files/{site                                                               | e}/{year}/ts_input_tables/{p |
|      |                      | filter_ids_path                                | /mnt/archive/agric_practices_files/{site<br>/Sen4CAP_L4C_FilterIds.csv                                 | ;}/{year}/ts_input_tables/Fi |
|      |                      | practices                                      | NA                                                                                                    |                              |
|      | 1.00                 |                                                |                                                                                                    |                              |

### L4A 3 1 10 1234 30 4000 1100 0.25 0.75 1000 5

300

10

\*

ESA UNCLASSIFIED - For Official Use

Sen4CAP online training, April 2020

### × +

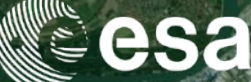

esa

- Look at the by-default parameters
- ⇒ These are the by-default parameters of the different processors, on top of the ones defined in the L4B and L4C configuration tables
- $\Rightarrow$  To better understand them, you can refer to
  - the Algorithm Theoretical Basis Document (ATBD)
     of the different processors
  - the « config\_metadata » table from the system database, which shortly defines each parameter
- ⇒ The by-default parameters can be adapted (by site) in the « config » table of the system database

Available on the website, in the resources tab

We will see how to connect to the system database later

Sen4CAP online training, April 2020

ESA UNCLASSIFIED - For Official Use

### Custom jobs (modified parameters)

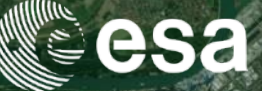

- What's a custom job?
  - □ Launched via the Custom jobs tab
  - □ Manual processing, independently from the automatic mode
  - Configurable: easy way to change the by-default parametrization for tests
  - □ Not scheduled: will be immediately launched

ESA UNCLASSIFIED - For Official Use

## Custom jobs (modified parameters)

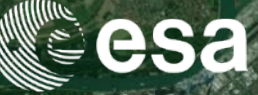

- How to launch a custom job?
- $\Rightarrow$  Custom jobs tab
- $\Rightarrow$  Select a processor
- $\Rightarrow$  Select a site

|     | products       | system overview | uasiiboalu | custom jobs |
|-----|----------------|-----------------|------------|-------------|
| L3B | Vegetation S   | Status          |            |             |
| L4A | Crop Type      |                 |            |             |
| L4B | Grassland N    | lowing          |            |             |
| L4C | Agricultural I | Practices       |            |             |
|     |                |                 |            |             |
|     |                |                 |            |             |

| A Chynolifar i rauloes                                                                                                    | <ul> <li>Snow advanced parameter</li> </ul> |
|----------------------------------------------------------------------------------------------------|---------------------------------------------|
| Site:*                                                                                                    |                                             |
| NL_testANOG                                                                                                    | ,                                           |
| Eilter Ortagia Ear Input Eilag                                                                                                    |                                             |
| Filler Citteria For input Files                                                                                                    |                                             |
| Available NDVI input files:                                                                                                    |                                             |
| S2AGRI_L3B_PRD_S14_20200307T001054_A20190408T104825<br>S2AGRI_L3B_PRD_S14_20200307T002785_A20190418T104827<br>S2AGRI_L3B_PRD_S14_20200307T004722_A20190423T104824<br>S2AGRI_L3B_PRD_S14_20200307T010121_A20190503T104811                                                                                                    | í                                           |
| S2AGRI_L38_PRD_S14_20200307T011213_A20190513T104625<br>S2AGRI_L38_PRD_S14_20200307T012720_A20190518T104630<br>S2AGRI_L38_PRD_S14_20200307T013833_A20190523T104611                                                                                                    |                                             |
| The list of NDVI products Available COHE input files:                                                                                                    |                                             |
| SEN4CAP_L2A_S14_V20190329T054043_20190404T054133_VH_139_S1_L2A_COHE<br>SEN4CAP_L2A_S14_V20190329T054043_20190404T054133_VV_139_S1_L2A_COHE<br>SEN4CAP_L2A_S14_V20190401T171824_20190329T171864_VV_015_S1_L2A_COHE<br>SEN4CAP_L2A_S14_V20190401T171824_20190328T171864_VV_015_S1_L2A_COHE<br>SEN4CAP_L2A_S14_V20190401T171824_20190407T171864_VV_015_S1_L2A_COHE<br>SEN4CAP_L2A_S14_V20190401T171824_20190407T171864_VV_015_S1_L2A_COHE<br>SEN4CAP_L2A_S14_V20190401T171824_20190407T171864_VV_015_S1_L2A_COHE<br>SEN4CAP_L2A_S14_V20190401T171824_20190407T171864_VV_015_S1_L2A_COHE |                                             |
| The list of COHE products                                                                                                    |                                             |
| Available AMP input files:                                                                                                    |                                             |
| SEN4CAP_L2A_S14_V20190329T054043_20190404T054133_VH_139_S1_L2A_AMP<br>SEN4CAP_L2A_S14_V20190329T054043_20190404T054133_VV_139_S1_L2A_AMP<br>SEN4CAP_L2A_S14_V20190401T171624_20190326T171664_VV_015_S1_L2A_AMP<br>SEN4CAP_L2A_S14_V20190401T171624_20190407T171664_VV_015_S1_L2A_AMP<br>SEN4CAP_L2A_S14_V20190401T171624_20190407T171664_VV_015_S1_L2A_AMP<br>SEN4CAP_L2A_S14_V20190401T171624_20190407T171664_VV_015_S1_L2A_AMP                                                                                                    | Í                                           |
| SEN4CAP_L2A_S14_V20190403T054853_20190328T054943_VH_037_S1_L2A_AMP                                                                                                    |                                             |
| The list of AMP products                                                                                                    |                                             |
| Submit                                                                                                    |                                             |

## Custom jobs (modified parame L4C Agricultural Practices

- How to launch a • custom job?
- $\Rightarrow$  Custom jobs tab
- $\Rightarrow$  Select a processor
- $\Rightarrow$  Select a site
- $\Rightarrow$  Filter input data

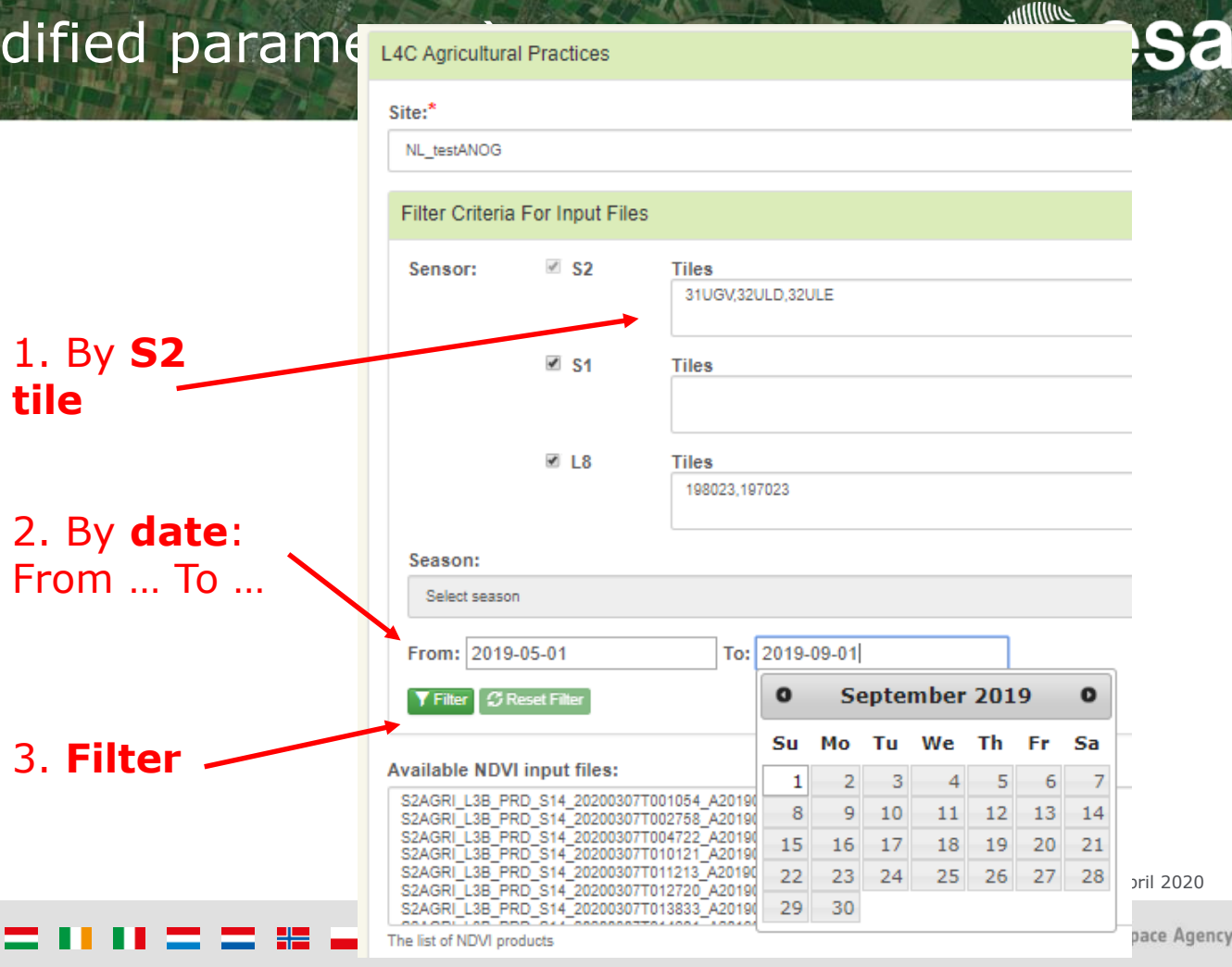

### Custom jobs (modified parameters)

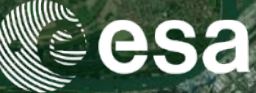

- How to launch a custom job?
- $\Rightarrow$  Custom jobs tab
- $\Rightarrow$  Select a processor
- $\Rightarrow$  Select a site
- $\Rightarrow$  Filter input data
- $\Rightarrow$  Select input data

ESA UNCLASSIFIED - For Official Use

 $\Rightarrow$  Submit

| Available NDVI input files:                                                                                                    |                                             |
|----------------------------------------------------------------------------------------------------|---------------------------------------------|
| S2AGRI_L3B_PRD_S14_20200307T010121_A20190503T104611                                                                                          | <u>ــــــــــــــــــــــــــــــــــــ</u> |
| S2AGRI_L3B_PRD_S14_20200307T011213_A20190513T104625                                                                                          |                                             |
| S2AGRI L38 PRD 514 20200307T012720 A201905181104530<br>S2AGRI L38 PRD 514 20200307T012720 A201905137104611                                   |                                             |
| SZAGRE L38 PRD S14_202003071014601 A201905281104616                                                                                          |                                             |
| S2AGR_L3B_PRD_S14_20200307T015821_A20190602T104623                                                                                           |                                             |
| S2AGRI_L3B_PRD_S14_20200307T021244_A20190607T104629                                                                                          | ·                                           |
| The list of NDVI products                                                                                                    |                                             |
|                                                                                                    |                                             |
| Available COHE input files:                                                                                                    |                                             |
| SEN4CAP_L2A_S14_V20190427T054854_20190503T054944_VH_037_S1_L2A_COHE                                                                          | A                                           |
| SEN4CAP_L2A_S14_V20190427T054854_20190503T054944_VV_037_S1_L2A_COHE                                                                          |                                             |
| SEN4CAP_L2A_S14_V20190430T172437_20190508T172501_VH_088_S1_L2A_COHE                                                                          |                                             |
| SEN4CAP L2A_S14_V201904301172437_2019050611725526_VH_088_S1_L2A_COHE                                                                         |                                             |
| SEN4CAP_L2A_S14_V20190430T172437_20190506T172528_VV_088_S1_L2A_COHE                                                                          |                                             |
| SEN4CAP_L2A_S14_V20190504T054044_20190428T054134_VH_139_S1_L2A_COHE                                                                          | *                                           |
| The list of COHE products                                                                                                    |                                             |
|                                                                                                    |                                             |
| Available AMP input files:                                                                                                    |                                             |
| SEN4CAP_L2A_S14_V20190419T171854_20190501T171855_VH_015_S1_L2A_AMP                                                                           | · · · · · · · · · · · · · · · · · · ·       |
| SEN4CAP_L2A_S14_V201904197171654_2019050171711655_VV_015_S1_L2A_AMP                                                                          |                                             |
| SEN4CAP_L2A_S14_V2U19U942/1U04804_2U19U0431/054944_V1FU3/_S1_L2A_AMP<br>SEN4CAP_L2A_S14_V2U19U9427TB4856_2U19U04B03TB48044_V4/_03_S1_L2A_AMP |                                             |
| SEN4CAP L2A S14 V20190430T172437 20190606T172501 VH 088 S1 L2A AMP                                                                           |                                             |
| SEN4CAP_L2A_S14_V20190430T172437_20190506T172501_VV_088_S1_L2A_AMP                                                                           |                                             |
| SEN4CAP L2A_S14_V201904307172437_201905061172526_VH_088_S1_L2A_AMP                                                                           | <b>*</b>                                    |
| The list of AMP products                                                                                                    |                                             |
| $\frown$                                                                                                    |                                             |
| Submit                                                                                                    |                                             |
|                                                                                                    |                                             |
| $\smile$                                                                                                    |                                             |
| S                                                                                                    | Sen4CAP online training, April 2020         |

•

## Custom jobs (modified parameters)

Site:

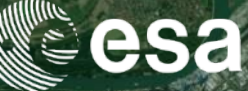

- How to change parameters?
- $\Rightarrow$  L4A crop type: using custom jobs
- $\Rightarrow$  L4B grassland mowing detection: mainly using config table
- $\Rightarrow$  L4C agricultural practices: using config table

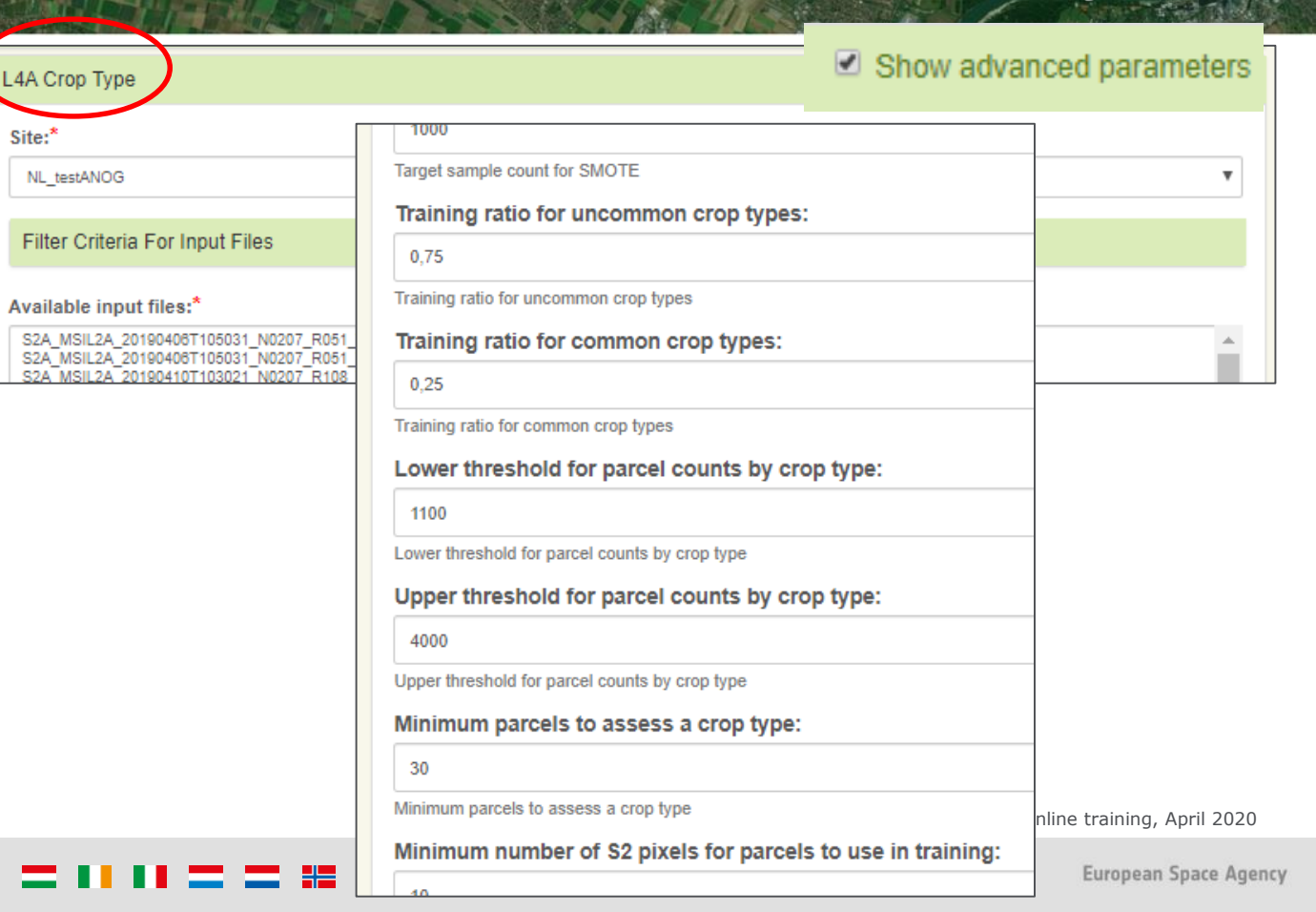

- Monitoring tab
- $\Rightarrow$  Status: Running / Finished / Error

| ites p       | products        | system overview      | dashboard  | custom jobs           | monitoring | users | data sources | statistic | s logout    |
|--------------|-----------------|----------------------|------------|-----------------------|------------|-------|--------------|-----------|-------------|
| Select a sit | le              | T                    |            |                       |            |       |              |           |             |
| Downloa      | ad statistic    | s                    |            |                       |            |       |              |           |             |
|              |                 |                      |            | 100.00%               | (643)      |       |              |           |             |
| Estimate     | ed number       | of products to downl | load: 1091 |                       |            |       |              |           |             |
| Current      | download        | s                    |            |                       |            |       |              |           |             |
| Site         |                 | Product              | Pro        | duct Type             |            |       | Progress     |           |             |
| No down      | loads in progre | 355.                 |            |                       |            |       |              |           |             |
| Jobs his     | story           |                      |            |                       |            |       |              |           |             |
| Rows/pa      | age: 10         | T                    |            |                       |            |       | 1 2          | 183 🔹     | Prev Next + |
| Job ID       | End tin         | nestamp              | Proc       | essor                 | Site       |       | Status S     | tart type | Output      |
| 67547        | 2020-04-        | -16 14:02:53.465+02  | L4C A      | gricultural Practices | Test       | (     | Finished 7   | riggered  | [output]    |
| 67546        | 2020-04-        | -16 13:36:14.297+02  | L4C A      | gricultural Practices | Test       |       | Finished     | riggered  | [output]    |
| 67545        | 2020-04         | -16 13:28:25.821+02  | L4B G      | rassland Mowing       | Test       |       | Finished 1   | riggered  | [output]    |
| 67544        | 2020-04-        | -16 13:21:58.381+02  | LPIS/      | GSAA                  | Test       |       | Finished 1   | riggered  | [output]    |

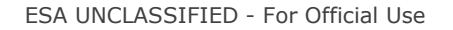

Sen4CAP online training, April 2020

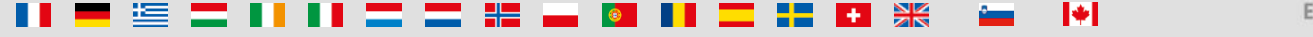

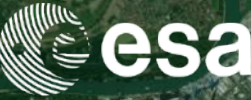

- Monitoring tab •
- $\Rightarrow$  Status: Running / Finished / Error
- $\Rightarrow$  Output: to copy in notepad

| sites     | products       | system overview     | dashboard  | custom jobs | monitoring  | users | data sources | statistics | logout |
|-----------|----------------|---------------------|------------|-------------|-------------|-------|--------------|------------|--------|
| JILCO     | producto       | System overheit     | dushibouru | custom jobs | inomitoring | 00010 | uutu sources | otutiotico | logout |
| Select a  | a site         | •                   |            |             |             |       |              |            |        |
| OCIOCIT D | 1 51(5         |                     |            |             |             |       |              |            |        |
| Down      | load statistic | s                   |            |             |             |       |              |            |        |
|           |                |                     |            |             |             |       |              |            |        |
| 6         |                |                     |            | 100.00%     | (643)       |       |              |            |        |
| Estim     | ated number    | of products to down | load: 1091 |             |             |       |              |            |        |
|           |                |                     |            |             |             |       |              |            |        |

| Step name               | Comma    | nd                                         | Ou                         | tput                       | Errors              |                     | E          | Exit code   |  |
|-------------------------|----------|--------------------------------------------|----------------------------|----------------------------|---------------------|---------------------|------------|-------------|--|
| ProductFormatter        | [Copy to | clipboard                                  | <u>]] [Co</u>              | opy to clipboard]          | [Copy to clipboar   |                     |            | 0 ×         |  |
| S4CCropType             | [Copy to | [Copy to clipboard]<br>[Copy to clipboard] |                            | opy to clipboard]          | [Copy to cl         | [Copy to clipboard] |            | 0 🗙         |  |
| export-product-launcher | [Copy ic |                                            |                            | opy to clipboard]          | [Copy to clipboard] |                     | 0 🗙        |             |  |
|                         |          | Rows/pag                                   | je: 10 ▼                   |                            |                     | 1                   | 2 183      | Prev Next + |  |
|                         |          | Job ID                                     | End timestamp              | Processor                  | Site                | Status              | Start type | Output      |  |
|                         |          | 67547                                      | 2020-04-16 14:02:53.465+02 | L4C Agricultural Practices | Test                | Finished            | Triggered  | [output]    |  |
|                         |          | 67546                                      | 2020-04-16 13:36:14.297+02 | L4C Agricultural Practices | Test                | Finished            | Triggered  | [output]    |  |
|                         |          | 67545                                      | 2020-04-16 13:28:25.821+02 | L4B Grassland Mowing       | Test                | Finished            | Triggered  | [output]    |  |
|                         |          |                                            |                            |                            |                     |                     |            |             |  |

UNCLASSIFIED - FOR Official Use

onnine training, April 2020

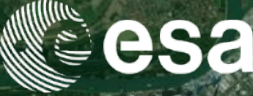

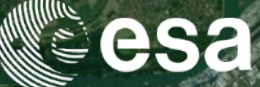

- Monitoring tab
- $\Rightarrow$  Status: Running / Finished / Error
- $\Rightarrow$  Output: to copy in notepad

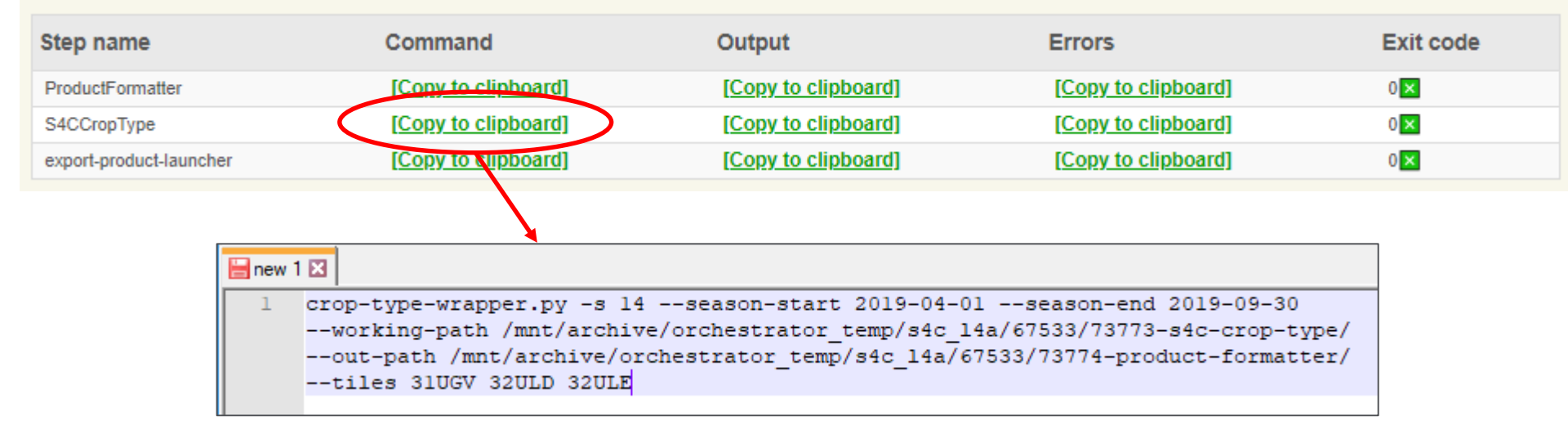

ESA UNCLASSIFIED - For Official Use

Sen4CAP online training, April 2020

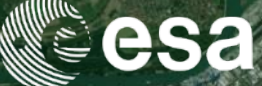

- Monitoring tab
- System overview tab
- $\Rightarrow$  Steps progress: Completed / Remaining
- $\Rightarrow$  Action: Pause / Cancel

| Current | Jobs             |             |                 |              |         |           |                             |              |                 |              |           |    |  |
|---------|------------------|-------------|-----------------|--------------|---------|-----------|-----------------------------|--------------|-----------------|--------------|-----------|----|--|
|         |                  |             |                 | Triggered On | Status  |           |                             | <<           | Previous Page   | 1            | Next Page | >> |  |
| Id      | Processor        | Site        | Triggered<br>By |              |         | Tasks     |                             | Current Task | Task            |              | Actions   |    |  |
| i.u     | 110003301        |             |                 |              |         | / Running | Module                      | Tiles Comp   | leted / Running |              | Notions   |    |  |
|         | L4A Crop<br>Type |             | User            | 2020-04-16   | Running |           | export-product-<br>launcher |              | 0/1             |              |           |    |  |
| 0/340   |                  | NL_IESIANUG | Request         | 04:04:08     |         | 075       | product-formatter           | 0/1          |                 | Pause Cancel |           |    |  |
|         |                  |             |                 |              |         | $\smile$  | s4c-crop-type               |              | 1/1             |              |           |    |  |

ESA UNCLASSIFIED - For Official Use

Sen4CAP online training, April 2020

•

### System operation: first steps with the system

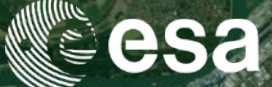

- 1) Launch a site in the automatic mode
  - Connect to the web interface
  - Create and configure your site
  - Launch the automatic mode
  - Download, process and resources monitoring
- 2) Upload parcels information
  - Subsidy application layer (parcels)
  - Look-Up-Tables (LUTs) and configuration files for the L4x processors
- 3) Launch additional jobs
  - Scheduled jobs (by-default parameters)
  - Custom jobs (modified parameters)

### 4) Access system database (using a Linux console)

ESA UNCLASSIFIED - For Official Use

Sen4CAP online training, April 2020

### Access system database (using a Linux console)

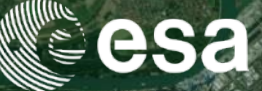

- Operations that can be performed from a Linux console:
  - Access system database and change configuration parameters
  - □ Look at processed data
  - □ Launch processor commands
  - View the system logs
  - □ Start and stop system components
  - **—** ...

ESA UNCLASSIFIED - For Official Use

Sen4CAP online training, April 2020

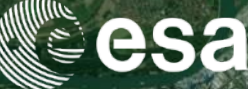

⇒ Connect to the system database (PostgreSQL)

| sudo -u postgres psql sen4cap                        |                                                      | List of relations                                                                                                    | P                                     | ,                                   |
|------------------------------------------------------|------------------------------------------------------|----------------------------------------------------------------------------------------------------|---------------------------------------|-------------------------------------|
| $\rightarrow$ <b>list</b> the content of the databas | Schema                                               | Name                                                                                                    | Туре                                  | 0wner                               |
|                                                      | public   a<br>public   a                             | activity_status  <br>agricultural_practice                                                                                 | table  <br>table                      | postgres<br>postgres                |
| config table —                                       | public   c<br>public   c                             | cog_archiveid_seq  <br>config                                                                                              | sequence  <br>table                   | postgres<br>postgres<br>postgres    |
| config_metadata table 🥆                              | public   c<br>public   c<br>public   c               | config_category  <br>config_id_seq  <br>config_job                                                                         | table<br>sequence<br>table            | postgres<br>postgres<br>postgres    |
| prepared subsidy application —                       | public   c<br>public   c<br>public   c<br>public   c | config_metadata<br>datasource  <br>datasource_id_seq  <br>decl_nld_2019_2019  <br>decl_nld_training_2010_staging           | table<br>table<br>sequence  <br>table | postgres<br>admin<br>admin<br>admin |
|                                                      | public   c<br>public   c<br>public   c               | dect_ntd_training_2019_staging<br>dect_ntd_training_2019_staging_ogc_fid_seq  <br>downloader_count  <br>downloader_bistory | sequence  <br>table                   | admin<br>admin<br>postares          |
| list of the S2 L1C to download                       | public   0                                           | downloader_history_id_seq                                                                                                  | sequence                              | postgres                            |
| and preprocessed by the                              | public   e                                           | event                                                                                                    | table                                 | postgres                            |
| system with status                                   | public   e<br>public   e                             | event_id_seq  <br>event_type                                                                                               | sequence<br>table                     | postgres<br>postgres                |
| SA UNCLASSIFIED - For Official Use                   | public   g                                           | geography_columns Sen4C                                                                                                    | view<br>AP'óhlîhé training            | postgres<br>,Aphit0201              |

### + LUT, product, etc.

■ II ► II ■ + II ■ ⊆ ■ II II = = II ■ II = II Ξ

### Access system database (using a Linux console)

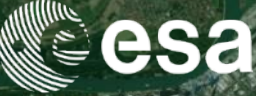

| $\Rightarrow$ | Look in | the | config_ | _metadata |
|---------------|---------|-----|---------|-----------|
|               | table   |     |         |           |

|                                                                                  | key                                                                                                    |                                                                                                    | friendly_name                                                                                                    |
|----------------------------------------------------------------------------------|----------------------------------------------------------------------------------------------------|----------------------------------------------------------------------------------------------------|----------------------------------------------------------------------------------------------------|
| ⇒ Look in the config_metadata<br>table                                           | archiver.archive_path<br>archiver.max_age.l2a<br>archiver.max_age.l3b<br>archiver.max_age.s4c_l4a<br>archiver.max_age.s4c_l4b<br>archiver.max_age.s4c_l4b                                                       | Archive Path<br>  L2A Product Max Age (days<br>  L3B Product Max Age (days<br>  L4A Product Max Age (days<br>  L4A Product Max Age (days<br>  L4A Product Max Age (days                                                               |                                                                                                    |
| <pre>select key, friendly_name from config_metadata;</pre>                       | demmaccs.cog_tiffs                                                                                                    | Produce L2A tiff files as<br>Compress the resulted L2A<br>path where the gips files<br>launcher for maccs within<br>path for 12a products<br>Remove FRE files from res<br>Remove SRE files from res                                   | Cloud Optimized Geotiff<br>tiff files<br>are to be found<br>the keeping unit<br>multed L2A product<br>ulted L2A product                                                                                                    |
| = list of the system<br>parameters with a<br>short explanation                   | demmaccs.stwb-path<br>demmaccs.working-dir<br>downloader.enabled<br>downloader.l8.max-retries<br>downloader.l8.write-dir<br>downloader.max-cloud-coverage<br>downloader.s1.enabled<br>downloader.s2.max-retries | archiver.max_age.s4c_l4a<br>executor.processor.s4c_l4a.slurm_qos<br>general.scratch-path.s4c_l4a<br>processor.l4a.reference_data_dir<br>processor.s4c_l4a.slurm_ops                                                                   | <pre>i are to be found maccs i found i found i</pre> |
| $\Rightarrow$ Look for the parameters of the L4A processor in the config table — | processor.s4c_l4a.min-s1-pix<br>processor.s4c_l4a.best-s2-pix<br>processor.s4c_l4a.lc<br>processor.s4c_l4a.pa-min<br>processor.s4c_l4a.pa-train-h                                                               | 1<br>  10<br>  1234<br>  30<br>  4000                                                                                                    |                                                                                                    |
| select key, value from config where key' '%l4a%';                                | ey like                                                                                                    | processor.s4c_l4a.pa-train-l<br>processor.s4c_l4a.sample-ratio-h<br>processor.s4c_l4a.sample-ratio-l<br>processor.s4c_l4a.smote-target<br>processor.s4c_l4a.smote-k<br>processor.s4c_l4a.num-trees<br>processor.s4c_l4a.min-node-size | 1100<br>  0.25<br>  0.75<br>  1000<br>  5<br>  300<br>  10                                                                                                    |

### ESA UNCLASSIFIED - For Official Use

Sen4CAP online training, April 2020

### Access system database (using a Linux console)

 $\Rightarrow$  Change by-default parameters of processors for a specific site

 $\Rightarrow$  Define id of the site

ESA UNCL

select id, name from site;

⇒ Change the minimum number of parcels for to be included in the classification for the Test site (L4A crop type processor)

insert into config(key,value,site\_id) values ('processor.s4c\_l4a.pa-min',50,15);

 $\Rightarrow$  Look at this parameter again

select key,value,site\_id from config where key like '%l4a.pa-min%';

|                             | sen4cap=# sel | ect key,value, | site_id | from conf | fi |
|-----------------------------|---------------|----------------|---------|-----------|----|
|                             | ke            | Y I            | value   | site_id   |    |
|                             |               | +              |         | +         | _  |
|                             | processor.s4  | c 14a.pa-min   | 30      | 1         |    |
| ASSIFIED - For Official Use | processor.s4  | c 14a.pa-min   | 50      | 15        |    |
|                             | (2 rows)      | _              |         |           |    |

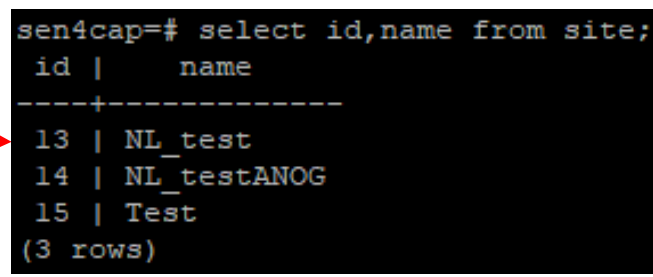

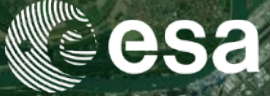

### Look at processed data (using a Linux console)

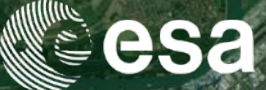

- $\Rightarrow$  Look at the list of processed S2 L2A data
- Il /cd/mnt/archive/maccs\_def/nld\_2019/l2a/
- $\Rightarrow$  Look at the list of processed S1 data
- ll /cd/mnt/archive/nld\_2019/l2a-s1/
- $\Rightarrow$  Look at more advanced products
- II /cd/mnt/archive/nld\_2019/s4c\_l4a
- Il /cd/mnt/archive/nld\_2019/s4c\_l4b
- ll /cd/mnt/archive/nld\_2019/s4c\_l4c

From a site called NLD\_2019

| drwxr-xr-x | 5 sen2agri-service | sen2agri-service í | 143 | Jan | 21 2 | 21:43 | S2AGRI |     | L4B | PRD_S | S1_ | 20200121T2143  | 55_V | 2019010 | 1T000000_ | 20190801T00000 | Θ  |
|------------|--------------------|--------------------|-----|-----|------|-------|--------|-----|-----|-------|-----|----------------|------|---------|-----------|----------------|----|
| drwxr-xr-x | 5 s4cuser          | s4cuser 1          | 143 | Jan | 17 1 | 12:36 | S2AGRI |     | L4B | PRD_S | S18 | _20190615T181  | 320  | V201904 | 01T000000 | _20190531T0000 | 00 |
| drwxr-xr-x | 5 s4cuser          | s4cuser 1          | 143 | Jan | 17 1 | 12:36 | S2AGRI | S4C | L4B | PRD_S | S18 | _20190715T125  | 313  | V201904 | 01T000000 | 20190630T0000  | 00 |
| drwxr-xr-x | 5 s4cuser          | s4cuser 1          | 143 | Jan | 17 1 | 12:36 | S2AGRI | S4C | L4B | PRD_S | S18 | _20190815T123  | 515  | V201904 | 01T000000 | 20190731T0000  | 00 |
| drwxr-xr-x | 5 s4cuser          | s4cuser 1          | 143 | Jan | 17 1 | 12:36 | S2AGRI | S4C | L4B | PRD_S | S18 | _20190915T010  | 517  | V201904 | 01T000000 | 20190831T0000  | 00 |
| drwxr-xr-x | 5 s4cuser          | s4cuser 1          | 143 | Jan | 17 1 | 12:36 | S2AGRI | S4C | L4B | PRD S | S18 | _20191015T172  | 541  | V201904 | 01T000000 | 20190930T0000  | 00 |
| drwxr-xr-x | 5 s4cuser _        | s4cuser            | 143 | Jan | 17 1 | 12:36 | S2AGRI | S4C | L4B | PRD_S | S18 | _20191115T0608 | 814  | V201904 | 01T000000 | _20191031T0000 | 00 |

ESA UNCLASSIFIED - For Official Use

Sen4CAP online training, April 2020

# Launch processor commands (using a Linux console)

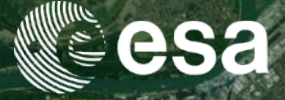

- Not all processors can be invoked from the Linux console
- Some of the steps of the processors can be executed in command lines by taking the commands in the Monitoring tab of the web interface
- Example of processor invocation (more examples in SUM):

crop-type-wrapper.py -s SITE\_ID --season-start 2018-01-01 --season-end 2019-01-01 --working-path /mnt/archive/tmp --out-path /mnt/archive/crop-typeoutput/ --tiles 31UWT 32UQR

ESA UNCLASSIFIED - For Official Use

Sen4CAP online training, April 2020

### View the system logs (using a Linux console)

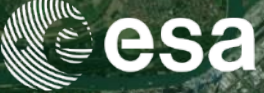

 Following the logs on console sudo journalctl -fu <service\_name>
 Ex:

sudo journalctl -fu sen2agri-orchestrator sudo journalctl -fu sen2agri-services sudo journalctl -fu sen2agri-demmaccs sudo journalctl -fu sen2agri-executor Redirecting logs to file:
 sudo journalctl -fu <service\_name> > file\_name.log
 Ex.:

sudo journalctl -fu sen2agri-orchestrator > orchest.log
sudo journalctl -fu sen2agri-services > services.log
sudo journalctl -fu sen2agri-demmaccs > demmaccs.log
sudo journalctl -fu sen2agri-executor > executor.log

### ouser@trainme-21 🛛 ~ 🗖 sudo journalctl -fu sen2agri-services Logs begin at Tue 2020-01-21 07:48:27 CET. -an 21 16:26:36 trainme-21.novalocal start.sh[2315]: 2020-Jan-21 16:26:36.537 TRACE [DefaultQuartzScheduler Worker-6] r.c.t.utils.executors.Executor - 0 running tasks, 0 queued tasks Jan 21 16:26:36 trainme-21.novalocal start.sh[2315]: 2020-Jan-21 16:26:36.871 DEBUG [DefaultQuartzScheduler Worker-6] o.e.s.p.SentinellLevel2Worker - Step 7 (Coherence Deburst) completed in 02m02s an 21 16:26:36 trainme-21.novalocal start.sh[2315]: 2020-Jan-21 16:26:36.885 DEBUG [DefaultQuartzScheduler Worker-6] o.e.s.p.SentinellLevel2Worker - Executing step 8 (Coherence Merge): [{gpt,-c,256M,-g,8, ssd/SEN4CAP L2A S1 V20190110T174018 20190116T174113 VV 059/s1 step 8 1.xml}] Jan 21 16:26:36 trainme-21.novalocal start.sh[2315]: 2020-Jan-21 16:26:36.911 DEBUG [DefaultQuartzScheduler Worker-6] r.c.t.utils.executors.Executor - Job 2064946564 requires 8192MB of RAM, system has 613681 available (of which OMB requested by other jobs) an 21 16:26:36 trainme-21.novalocal start.sh[2315]: 2020-Jan-21 16:26:36.912 TRACE [process-exec-2] r.c.t.utils.executors.Executor - [trainme-21.novalocal] gpt -c 256M -q 8 /ssd/SEN4CAP L2A S1 V20190110717 018 20190116T174113 VV 059/s1 step 8 1.xml Jan 21 16:26:36 trainme-21.novalocal start.sh[2315]: 2020-Jan-21 16:26:36.912 TRACE [Thread-90 ] r.c.t.utils.executors.Executor - 0 running tasks, 1 queued tasks Jan 21 16:26:38 trainme-21.novalocal start.sh[2315]: 2020-Jan-21 16:26:38.941 TRACE [process-exec-2] r.c.t.utils.executors.Executor - INFO: org.esa.snap.core.gpf.operators.tooladapter.ToolAdapterIO: Initial: zing external tool adapters Jan 21 16:26:42 trainme-21.novalocal start.sh[2315]: 2020-Jan-21 16:26:42.911 TRACE [process-exec-2] r.c.t.utils.executors.Executor - SEVERE: org.esa.s2tbx.dataio.gdal.activator.GDALDistributionInstaller: T environment variable LD LIBRARY PATH is not set. It must contain the current folder '.'. n 21 16:26:44 trainme-21.novalocal start.sh[2315]: 2020-Jan-21 16:26:44.002 TRACE [process-exec-2] r.c.t.utils.executors.Executor - Executing processing graph n 21 16:26:45 trainme-21.novalocal start.sh[2315]: 2020-Jan-21 16:26:45.466 TRACE [process-exec-2] r.c.t.utils.executors.Executor - INFO: org.hsgldb.persist.Logger: dataFileCache open start 2020

# Start and stop system components (using a Linux console)

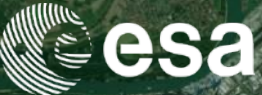

- Check the status of a service:
- sudo systemctl status <service\_name>
- Ex: sudo systemctl status sen2agri-services
- Stop a service:
- sudo systemctl stop <service\_name>
- Start (Restart) a service:

sudo systemctl start <service\_name>
sudo systemctl restart <service\_name>

ESA UNCLASSIFIED - For Official Use

Sen4CAP online training, April 2020